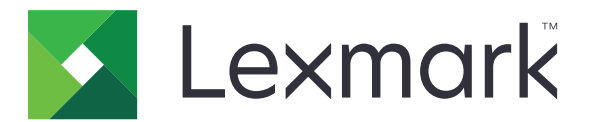

# **Print Release**

Έκδοση 5.10

Οδηγός διαχειριστή

Απρίλιος 2021

www.lexmark.com

# Περιεχόμενα

| Ιστορικό αλλαγών                                                              | 4  |
|-------------------------------------------------------------------------------|----|
| Επισκόπηση                                                                    | 6  |
| Λίστα ελέγχων ετοιμότητας ανάπτυξης                                           | 7  |
| Διαμόρφωση περιβαλλόντων                                                      | 9  |
| Λήψη του Lexmark Print Management Client                                      | 9  |
| Εγκατάσταση του Lexmark Print Management Client                               | 10 |
| Αποσύνδεση από το Lexmark Print Management Client                             | 10 |
| Διαμόρφωση του λογισμικού προγράμματος-πελάτη για λειτουργικό σύστημα Windows | 11 |
| Διαμόρφωση του λογισμικού προγράμματος-πελάτη για λειτουργικό σύστημα Mac OS  | 18 |
| Δημιουργία μεθόδου σύνδεσης της υπηρεσίας καταλόγου Active Directory          | 26 |
| Δημιουργία μεθόδου σύνδεσης του Kerberos                                      | 26 |
| Διαμόρφωση του Print Release                                                  | 27 |
| Πρόσβαση στον Embedded Web Server                                             | 27 |
| Διαμόρφωση θέσεων εργασίας                                                    | 27 |
| Διαμόρφωση των σύνθετων ρυθμίσεων                                             | 28 |
| Προσαρμογή του εικονιδίου της εφαρμογής                                       | 29 |
| Εισαγωγή ή εξαγωγή αρχείου διαμόρφωσης                                        | 29 |
| Χρήση της διαδικτυακής πύλης Lexmark Cloud Services                           |    |
| Print Management                                                              | 30 |
| Πρόσβαση στον πίνακα εργαλείων των Lexmark Cloud Services                     | 30 |
| Διαχείριση του πίνακα εργαλείων                                               | 30 |
| Πρόσβαση στην πύλη Web της Διαχείρισης εκτύπωσης                              | 33 |
| Εργασίες διαχείρισης                                                          | 33 |
| Διαχείριση ουρών εκτύπωσης                                                    | 36 |
| Μεταφόρτωση αρχείων στην πύλη Web της Διαχείρισης εκτύπωσης                   | 38 |
| Διαχείριση πληρεξουσίων                                                       | 39 |
| Προβολή ιστορικού εργασιών εκτύπωσης                                          | 39 |
| Χρήση της εφαρμογής                                                           | 40 |
| Υποβολή εργασιών εκτύπωσης                                                    | 40 |

| Διαχείριση εργασιών εκτύπωσης                                | 41 |
|--------------------------------------------------------------|----|
| Αποδέσμευση εργασιών εκτύπωσης                               | 42 |
| Αντιμετώπιση προβλημάτων                                     | 43 |
| Σφάλμα εφαρμογής                                             | 43 |
| Η εγκατάσταση με αρχείο LDC δεν λειτουργεί                   | 44 |
| Δεν είναι δυνατή η εκτύπωση εργασιών                         | 45 |
| Οι εργασίες φαίνεται ότι εκτυπώνονται, αλλά δεν εκτυπώνονται | 45 |
| Σφάλμα άδειας χρήσης                                         | 45 |
| Αντιμετώπιση προβλημάτων Lexmark Hybrid Print Management     | 46 |
| Αντιμετώπιση προβλημάτων Lexmark Cloud Print Management      | 50 |
| Ειδοποιήσεις                                                 | 52 |
| Ευρετήριο                                                    | 53 |

# Ιστορικό αλλαγών

## Απρίλιος 2021

• Προστέθηκαν πληροφορίες στις εργασίες διαχείρισης.

# Δεκέμβριος 2019

- Ενημερώθηκαν οι πληροφορίες για τα εξής:
  - Ρυθμίσεις του αρχείου ρύθμισης παραμέτρων για το λειτουργικό σύστημα Mac OS και τα λειτουργικά συστήματα Windows
  - Διαμόρφωση ρυθμίσεων του διακομιστή web serverless
  - Διαμόρφωση εργασιών διαχείρισης
  - Διαχείριση εργασιών εκτύπωσης
  - Αποδέσμευση εργασιών εκτύπωσης

# Ιούλιος 2019

- Προστέθηκαν οδηγίες για την αποσύνδεση από το Lexmark<sup>™</sup> Print Management Client.
- Ενημερώθηκαν τα ονόματα των παρακάτω υπηρεσιών Lexmark:
  - Από Lexmark Cloud σε Lexmark Cloud Services
  - Από Lexmark Print Management Cloud σε Lexmark Cloud Print Management
  - Από Lexmark Print Management Serverless σε Lexmark Hybrid Print Management
- Ενημερώθηκαν οι οδηγίες για τα εξής:
  - Λήψη και εγκατάσταση του Lexmark Print Management Client
  - Ρυθμίσεις του αρχείου ρύθμισης παραμέτρων για το λειτουργικό σύστημα Mac OS και τα λειτουργικά συστήματα Windows
  - Χρήση της διαδικτυακής πύλης Lexmark Cloud Print Management

### Ιούνιος 2018

- Προστέθηκαν οδηγίες για τα εξής:
  - Διαχείριση του πίνακα εργαλείων των Lexmark Cloud Services
  - Προβολή ιστορικού εργασιών εκτύπωσης
  - Εγκατάσταση και αντιμετώπιση προβλημάτων της επέκτασης "LPM Cloud for Google Chrome"

# Φεβρουάριος 2018

- Προστέθηκε υποστήριξη για την εγγραφή σημάτων μέσω ενός παρόχου υπηρεσιών ταυτότητας που βασίζεται στο cloud.
- Προστέθηκαν οδηγίες σχετικά με τη διαμόρφωση και τη χρήση της πύλης Web Lexmark Print Management.
- Αφαιρέθηκαν οδηγίες σχετικά με τη διαμόρφωση του λογισμικού ως περιβάλλον υπηρεσίας.

### Αύγουστος 2017

 Αφαιρέθηκαν πληροφορίες σχετικά με τη διαχείριση της οθόνης σύνδεσης μέσω της εφαρμογής Display Customization.

# Νοέμβριος 2016

• Προστέθηκαν πληροφορίες για το στοιχείο LPMServerlessSettings.

# Οκτώβριος 2016

• Προστέθηκαν πληροφορίες σχετικά με τη ρύθμιση LateBindingEnabled.

## Ιούλιος 2016

- Προστέθηκαν οδηγίες σχετικά με την εγκατάσταση λογισμικού συσκευής-πελάτη για λειτουργικό σύστημα Mac OS.
- Προστέθηκαν πληροφορίες για τα εξής:
  - Ρύθμιση Λογιστική καταγραφή εργασιών
  - Λειτουργίες Παρακολούθηση αντιγραφής και Όρια αντιγραφής

### Ιανουάριος 2016

• Αρχική έκδοση εγγράφου.

# Επισκόπηση

Η εφαρμογή "Απελευθέρωση εκτύπωσης" είναι μια λύση εκτύπωσης εταιρικού επιπέδου για τη διαχείριση εργασιών εκτύπωσης. Η λύση παρέχει λειτουργίες απελευθέρωσης εκτύπωσης στα ακόλουθα περιβάλλοντα:

- Lexmark Print Management Serverless Μια λύση που χρησιμοποιεί τον Lexmark Print Management Client. Οι χρήστες μπορούν να στέλνουν με ασφάλεια τα έγγραφα σε έναν εκτυπωτή, χωρίς δρομολόγηση μέσω διακομιστή εκτυπώσεων. Οι εργασίες εκτύπωσης αποθηκεύονται, μέχρι να εκτυπωθούν από έναν εκτυπωτή που έχει ρυθμιστεί με τη δυνατότητα Απελευθέρωσης εκτύπωσης.
- Lexmark Cloud Print Management Μια λύση που βασίζεται στο cloud και επιτρέπει στους χρήστες να στέλνουν έγγραφα σε μια ουρά εκτύπωσης που βασίζεται στο cloud. Οι χρήστες μπορούν επίσης να εκτυπώνουν έγγραφα απευθείας από τον υπολογιστή ή να προσθέτουν αρχεία από τον υπολογιστή στη διαδικτυακή πύλη Lexmark Cloud Print Management.

Η λύση λειτουργεί με τις εξής εφαρμογές του Πλαισίου ενσωματωμένων λύσεων:

- Print Release
- Έλεγχος ταυτότητας cloud Μια εφαρμογή που προστατεύει την πρόσβαση σε έναν εκτυπωτή μέσω ανάγνωσης καρτών. Όταν οι χρήστες παρέχουν το σήμα τους, τα διαπιστευτήριά τους ελέγχονται μέσω μιας υπηρεσίας παροχής ταυτότητας που βασίζεται στο cloud.

**Σημ.:** Για περισσότερες πληροφορίες, ανατρέξτε στον Οδηγό διαχειριστή για τον έλεγχο ταυτότητας μέσω cloud.

- Έλεγχος ταυτότητας κάρτας Μια εφαρμογή που προστατεύει την πρόσβαση σε έναν εκτυπωτή μέσω ανάγνωσης καρτών. Όταν οι χρήστες πραγματοποιούν είσοδο με την κάρτα τους, γίνεται επαλήθευση των διαπιστευτηρίων τους με οποιαδήποτε από τις παρακάτω μεθόδους:
  - Κύριο εκτυπωτή
  - LDAP
  - Διακομιστές Lexmark Document Distributor (LDD)
  - Παρόχους υπηρεσίας ταυτότητας

**Σημ.:** Για περισσότερες πληροφορίες, ανατρέξτε στον Οδηγό διαχειριστή Ελέγχου ταυτότητας κάρτας.

Αυτό το έγγραφο παρέχει οδηγίες σχετικά με τον τρόπο διαμόρφωσης, χρήσης και αντιμετώπισης προβλημάτων της εφαρμογής.

# Λίστα ελέγχων ετοιμότητας ανάπτυξης

Βεβαιωθείτε ότι τα παρακάτω έχουν εγκατασταθεί στον υπολογιστή-πελάτη σας:

Lexmark Universal Print Driver (UPD) v2.7 ή νεότερη έκδοση

#### Περιβάλλον Lexmark Hybrid Print Management

#### Βεβαιωθείτε ότι:

O Lexmark Print Management Client είναι εγκατεστημένος στον υπολογιστή σας.

Έχετε τις παρακάτω πληροφορίες για να χρησιμοποιήσετε την υπηρεσία καταλόγου Active Directory:

χαρακτηριστικό Active Directory

**Σημ.:** Κατά τη ρύθμιση του Card Authentication, φροντίστε να καθορίσετε το χαρακτηριστικό της υπηρεσίας καταλόγου Active Directory στο πεδίο "Πληροφορίες χρήστη" της ενότητας LDAP. Για περισσότερες πληροφορίες, ανατρέξτε στον Οδηγό διαχειριστή Card Authentication.

- Ο Τομέας
- Ονομα χρήστη λογαριασμού υπηρεσίας
- Κωδικός πρόσβασης λογαριασμού υπηρεσίας

Αριθμός θύρας SSL

Αριθμός θύρας ΗΤΤΡ

Έχετε τις παρακάτω πληροφορίες για να ρυθμίσετε τις παραμέτρους του Kerberos:

**Σημ.:** Για να ανακτήσετε εργασίες χρησιμοποιώντας την υπηρεσία καταλόγου Active Directory, ρυθμίστε τις παραμέτρους ασφαλείας Kerberos του εκτυπωτή σας.

- Διεύθυνση KDC
- Αριθμός θύρας KDC
- Τομέας

Έχετε τις παρακάτω πληροφορίες για να χρησιμοποιήσετε ένα διακομιστή Web:

- Διεύθυνση διακομιστή Web
- Aριθμός θύρας SSL
- Αριθμός θύρας ΗΤΤΡ

#### Περιβάλλον Lexmark Cloud Print Management

Βεβαιωθείτε ότι:

- Ο Lexmark Print Management Client έχει εγκατασταθεί στον υπολογιστή σας, αν υποβάλετε εργασίες εκτύπωσης μέσω του υπολογιστή.
- Η επέκταση "Lexmark Cloud Print Management για Google Chrome" έχει εγκατασταθεί στο πρόγραμμα περιήγησης στο web, αν υποβάλετε εργασίες εκτύπωσης μέσω ενός προγράμματος περιήγησης στο web.

**Σημ.:** Η επέκταση υποστηρίζει μόνο το πρόγραμμα περιήγησης Google Chrome<sup>™</sup>.

- 🔲 Έχετε τη διεύθυνση του διακομιστή ελευθέρωσης και παρακολούθησης.
- Έχουν ρυθμιστεί οι παράμετροι επικύρωσης κάρτας της υπηρεσίας ταυτότητας σε ένα από τα εξής:
  - Έλεγχος ταυτότητας cloud
  - Card Authentication

**Σημ.:** Για περισσότερες πληροφορίες σχετικά με τη ρύθμιση των παραμέτρων της Υπηρεσίας ταυτότητας, ανατρέξτε στον Οδηγό διαχειριστή ελέγχου ταυτότητας μέσω cloud ή στον Οδηγό διαχειριστή Ελέγχου ταυτότητας κάρτας.

# Διαμόρφωση περιβαλλόντων

# Λήψη του Lexmark Print Management Client

To Lexmark Print Management Client είναι ένα πακέτο λογισμικού που αναπτύσσεται σε υπολογιστές για να παρέχει ασφαλή αποδέσμευση των εργασιών εκτύπωσης. Το λογισμικό καταγράφει τις εργασίες εκτύπωσης από την ουρά εκτύπωσης, ελέγχει την ταυτότητα του χρήστη και υποβάλλει την εργασία εκτύπωσης στο διακομιστή Print Management. Οι εργασίες εκτύπωσης παραμένουν αποθηκευμένες στο διακομιστή Print Management έως ότου αποδεσμευτούν από έναν εκτυπωτή μέσω της εφαρμογής Print Release.

- **1** Από την πύλη web του Cloud Print Management, κάντε κλικ στην επιλογή **Λήψη συσκευής-πελάτη**.
- 2 Κάντε ένα από τα εξής:
  - Κατεβάστε το προεπιλεγμένο πακέτο για το λειτουργικό σας σύστημα.
    - Το προεπιλεγμένο πακέτο για λειτουργικό σύστημα Windows περιλαμβάνει τα εξής:
    - Cloud Print Management
    - Πρόγραμμα οδήγησης εκτύπωσης Lexmark Universal PCL XL

Το προεπιλεγμένο πακέτο για το λογισμικό του λειτουργικού συστήματος Mac OS περιλαμβάνει τα εξής:

- Cloud Print Management
- Πρόγραμμα οδήγησης εκτύπωσης Lexmark Color
- Δημιουργήστε ένα προσαρμοσμένο πακέτο.

Για να προσαρμόσετε ένα πακέτο, κάντε τα εξής:

- α Κάντε κλικ στην επιλογή Δημιουργία προσαρμοσμένου πακέτου για το λειτουργικό σας σύστημα.
- β Από την ενότητα Καθολικές ρυθμίσεις διαμόρφωσης, καθορίστε τις ακόλουθες επιλογές:
  - Αν θέλετε να εμφανίζεται η ειδοποίηση κατάστασης υποβολής εκτύπωσης
  - Εάν θέλετε να διαγράφονται οι φάκελοι προγράμματος-πελάτη που δεν χρησιμοποιούνται μετά από έναν καθορισμένο αριθμό ημερών
- Υ Σε περιβάλλον Lexmark Cloud Print Management, από την ενότητα Cloud Print Management, επιλέξτε Ενεργοποίηση Cloud Print Management.
- δ Σε περιβάλλον Lexmark Hybrid Print Management, κάντε τα εξής:
  - **1** Από την ενότητα Hybrid Print Management, επιλέξτε **Ενεργοποίηση Hybrid Print Management**.
  - 2 Καθορίστε τις παρακάτω επιλογές:
    - Πότε θα διαγράφονται οι μη εκτυπωμένες και οι εκτυπωμένες εργασίες
    - Αν θα επιτρέπεται στους χρήστες να αλλάζουν τις ρυθμίσεις εκτύπωσης κατά την αποδέσμευση εργασιών στον εκτυπωτή
- ε Από την ενότητα Τύπος προγράμματος οδήγησης εκτύπωσης, επιλέξτε ένα πρόγραμμα οδήγησης εκτύπωσης για συμπερίληψη στο πακέτο.
- **στ** Από την ενότητα Ορισμός προεπιλεγμένου εκτυπωτή, επιλέξτε τον εκτυπωτή που θα χρησιμοποιείται από προεπιλογή.
- **ζ** Κάντε κλικ στη **Δημιουργία**.
- η Κατεβάστε το πακέτο.

# Εγκατάσταση του Lexmark Print Management Client

### Για λειτουργικό σύστημα Microsoft Windows

- 1 Από τον υπολογιστή σας, εκτελέστε το πακέτο.
- 2 Ακολουθήστε τις οδηγίες που εμφανίζονται στην οθόνη.

#### Σημειώσεις:

- Τα εκτελέσιμα αρχεία αποθηκεύονται στο φάκελο Αρχεία προγράμματος.
- Για το προσαρμοσμένο πακέτο, το αρχείο διαμόρφωσης περιλαμβάνεται στο συμπιεσμένο αρχείο που κάνατε λήψη. Βεβαιωθείτε ότι το πρόγραμμα εγκατάστασης και το αρχείο διαμόρφωσης βρίσκονται στον ίδιο φάκελο.
- Τα αρχεία διαμόρφωσης και καταγραφής αποθηκεύονται στο φάκελο %allusersprofile%\LPMC μετά την εγκατάσταση.
- Βεβαιωθείτε ότι έχετε εγκαταστήσει το πρόγραμμα Microsoft .NET Framework έκδοση 4.6.2 (πλήρης έκδοση) ή μεταγενέστερη έκδοση.

Μετά την εγκατάσταση, καθίσταται διαθέσιμος ένας εκτυπωτής Lexmark Cloud Print Management ή Lexmark Hybrid Print Management.

#### Για λογισμικό λειτουργικού συστήματος Mac

- 1 Από τον υπολογιστή σας, εκτελέστε το πακέτο.
- 2 Ακολουθήστε τις οδηγίες που εμφανίζονται στην οθόνη.

#### Σημειώσεις:

- Τα εκτελέσιμα αρχεία, το αρχείο διαμόρφωσης και τα πιστοποιητικά SSL αποθηκεύονται στο φάκελο /Library/Lexmark/LPMC.
- Το αρχείο καταγραφής αποθηκεύεται στη διαδρομή /var/tmp ως lpmc.log.
- Για το προσαρμοσμένο πακέτο, το αρχείο διαμόρφωσης περιλαμβάνεται στο συμπιεσμένο αρχείο που κάνατε λήψη. Βεβαιωθείτε ότι το πρόγραμμα εγκατάστασης και το αρχείο διαμόρφωσης βρίσκονται στον ίδιο φάκελο.

# Αποσύνδεση από το Lexmark Print Management Client

Αυτή η λειτουργία σάς επιτρέπει να αποσυνδεθείτε από το Hybrid Print Management. Όλες οι υβριδικές εργασίες εκτύπωσης που είναι αποθηκευμένες στον υπολογιστή σας διαγράφονται και δεν είναι πλέον διαθέσιμες για απελευθέρωση. Ωστόσο, οι εργασίες εκτύπωσης που έχουν ήδη σταλεί στην ουρά εκτύπωσης Cloud Print Management παραμένουν διαθέσιμες.

### Για λειτουργικό σύστημα Microsoft Windows

- 1 Από τον υπολογιστή σας, στο δίσκο του συστήματος, κάντε δεξί κλικ στο εικονίδιο του Lexmark Print Management Client.
- 2 Πατήστε Αποσύνδεση από το Print Management.

#### Για λογισμικό λειτουργικού συστήματος Mac

- 1 Από τον υπολογιστή σας, στο μενού κατάστασης, κάντε δεξί κλικ στο εικονίδιο του Lexmark Print Management Client.
- 2 Πατήστε Αποσύνδεση από το Print Management.

**Σημ.:** Αφού αποσυνδεθείτε, τα διαπιστευτήριά σας διαγράφονται. Την επόμενη φορά που θα εκτυπώσετε, θα σας ζητηθούν τα διαπιστευτήρια χρήστη.

# Διαμόρφωση του λογισμικού προγράμματος-πελάτη για λειτουργικό σύστημα Windows

Πριν ξεκινήσετε, βεβαιωθείτε ότι:

- Έχει εγκατασταθεί το Microsoft .NET Framework 4.6.2 (πλήρης έκδοση) ή νεότερη έκδοση.
- Έχει εγκατασταθεί το προτεινόμενο πρόγραμμα οδήγησης εκτύπωσης.
- To Active Directory εκτελείται.
- Ο υπολογιστής στον οποίο εγκαταστήσατε τον Lexmark Print Management Client είναι εγγεγραμμένος σε τομέα Active Directory.
- Ο διαχειριστής είναι εγκατεστημένος σε έναν τομέα Active Directory και διαθέτει δικαιώματα διαχείρισης για πρόσβαση στον τομέα.

# Κατανόηση αρχείων διαμόρφωσης για λειτουργικό σύστημα Windows

#### Λειτουργία καταγραφής

| Ρύθμιση        | Προεπιλεγμένη τιμή               | Περιγραφή                                                                                        |
|----------------|----------------------------------|--------------------------------------------------------------------------------------------------|
| LogFilePath    | c:\ProgramData\LPMC<br>\Ipmc.log | Η διαδρομή στην οποία αποθηκεύονται τα αρχεία καταγραφής.                                        |
| LoggingEnabled | false                            | Αν οριστεί στην τιμή <b>true</b> , τα συμβάντα Lexmark Print<br>Management Client καταγράφονται. |

# LPMServerlessADSettings

### CaptureSettings

| Ρύθμιση                | Προεπι-<br>λεγμένη τιμή | Περιγραφή                                                                                                    |
|------------------------|-------------------------|----------------------------------------------------------------------------------------------------|
| LoopbackPort           | 9167                    | Ο αριθμός της θύρας που επικοινωνεί με την υπηρεσία καταγραφής για τις<br>εισερχόμενες εργασίες εκτύπωσης. Αν θέλετε να χρησιμοποιήσετε κάποιον<br>άλλο αριθμό θύρας, αλλάξτε τον αριθμό θύρας που χρησιμοποιείται για την<br>ουρά εκτύπωσης. |
| PrintJobFileNameFormat | %d_%i.prn               | Η μορφή ονόματος αρχείου που χρησιμοποιεί η υπηρεσία καταγραφής για<br>την αποθήκευση των εργασιών εκτύπωσης. <b>%d</b> είναι η ώρα εκτύπωσης της<br>εργασίας και <b>%i</b> είναι το τρέχον πλήθος υποδιαιρέσεων χρονομέτρησης.               |
|                        |                         | Μπορείτε να χρησιμοποιήσετε τις ακόλουθες τιμές ως μέρος του ονόματος<br>αρχείου:                                                                                                    |
|                        |                         | <b>%u</b> —Όνομα χρήστη                                                                                                    |
|                        |                         | %pd—Όνομα προγράμματος οδήγησης εκτύπωσης                                                                                                    |
|                        |                         | <b>%pq</b> —Όνομα ουράς εκτύπωσης                                                                                                    |

#### ClientSettings

| Ρύθμιση               | Προεπι-<br>λεγμένη τιμή | Περιγραφή                                                                                                    |
|-----------------------|-------------------------|----------------------------------------------------------------------------------------------------|
| PrintAndKeepLifespan  | 48                      | Ο αριθμός των ωρών μετά την εκτύπωση μέχρι ο Lexmark Print<br>Management Client να διαγράψει μια εργασία.                                      |
| UnprintedJobsLifespan | 48                      | Ο αριθμός των ωρών μέχρι ο Lexmark Print Management Client να<br>διαγράψει μια εργασία που δεν έχει απελευθερωθεί σε κάποια ουρά<br>εκτύπωσης. |

### ReleaseSettings

| Ρύθμιση         | Προεπι-<br>λεγμένη<br>τιμή | Περιγραφή                                                                                                    |
|-----------------|----------------------------|----------------------------------------------------------------------------------------------------|
| EsfListenerPort | 9443                       | Ο αριθμός θύρας στην οποία απελευθερώνεται μια εργασία από τον εκτυπωτή.                                                                                                    |
| UseSSL          | true                       | Προσδιορίζει αν χρησιμοποιείται SSL ή όχι για την επικοινωνία με το Print Release.<br>Αυτή η ρύθμιση πρέπει να είναι ενεργοποιημένη κατά τη χρήση του HTTPS.                         |
|                 |                            | Αυτή η ρύθμιση είναι κρυφή στο αρχείο διαμόρφωσης και είναι ενεργοποιημένη από<br>προεπιλογή. Για να απενεργοποιήσετε αυτήν τη ρύθμιση, προσθέστε τα εξής στο<br>αρχείο διαμόρφωσης: |
| l               |                            | <usessl>false</usessl>                                                                                                    |

#### ServerSettings

| Ρύθμιση                     | Προεπιλεγμένη τιμή     | Περιγραφή                                                                                                    |
|-----------------------------|------------------------|----------------------------------------------------------------------------------------------------|
| ActiveDirectoryUserProperty | otherLoginWorkstations | Το χαρακτηριστικό της υπηρεσίας καταλόγου Active<br>Directory που χρησιμοποιεί ο Lexmark Print Management<br>Client για την αποθήκευση και ανάκτηση δεδομένων. |
| ServiceAccountUserName      | Δ/Υ                    | Το όνομα χρήστη που έχει καθοριστεί ως λογαριασμός<br>υπηρεσίας. Ο διαχειριστής ορίζει αυτήν τη ρύθμιση πριν<br>από την ανάπτυξη.                              |

#### **ADWriteSettings**

| Ρύθμιση       | Προεπι-<br>λεγμένη τιμή                                                                                                    | Περιγραφή                                                                                                    |
|---------------|----------------------------------------------------------------------------------------------------|----------------------------------------------------------------------------------------------------|
| ADWriteOption | AtPrintTime                                                                                                    | Προσδιορίζει πότε εγγράφεται η διεύθυνση IP του σταθμού εργασίας στο διακομιστή της υπηρεσίας καταλόγου Active Directory από τον Lexmark Print Management Client. Χοησιμοποιήστε οποιαδήποτε από τις παρακάτω τιμές:                                                                                                    |
|               | <ul> <li>AtStartup – Η διεύθυνση IP του σταθμού εργασίας εγγράφεται μόνο όταν εκκινείται<br/>ο Lexmark Print Management Client. Διαγράφεται, όταν τερματίζεται η λειτουργία<br/>του σταθμού εργασίας ή όταν ο σταθμός εργασίας εισέρχεται σε λειτουργία<br/>χαμηλής κατανάλωσης ισχύος.</li> </ul> |                                                                                                    |
|               |                                                                                                    | <ul> <li>AtPrintTime—Η διεύθυνση IP του σταθμού εργασίας εγγράφεται μόνο όταν γίνεται εκτύπωση μιας εργασίας. Διαγράφεται, όταν ο χρήστης δεν έχει άλλες εργασίες σε αναμονή στο σταθμό εργασίας, όταν τερματίζεται η λειτουργία του σταθμού εργασίας ή όταν ο σταθμός εργασίας εισέρχεται σε λειτουργία χαμηλής κατανά-λωσης ισχύος. Αν εντοπιστεί αποθηκευμένη εργασία κατά την εκκίνηση του Lexmark Print Management Client, η διεύθυνση IP του σταθμού εργασίας εγγράφεται αμέσως.</li> </ul> |
|               |                                                                                                    | <ul> <li>AtStartupAndPrintTime – Η διεύθυνση IP του σταθμού εργασίας εγγράφεται κατά<br/>την εκκίνηση του Lexmark Print Management Client και όταν γίνεται εκτύπωση μιας<br/>εργασίας. Δεν διαγράφεται όταν ο χρήστης δεν έχει άλλες εργασίες σε αναμονή<br/>στο σταθμό εργασίας. Διαγράφεται, όταν τερματίζεται η λειτουργία του σταθμού<br/>εργασίας ή όταν ο σταθμός εργασίας εισέρχεται σε λειτουργία χαμηλής κατανά-<br/>λωσης ισχύος.</li> </ul>                                            |

### LPMServerlessSettings

#### CaptureSettings

| Ρύθμιση                | Προεπι-<br>λεγμένη τιμή | Περιγραφή                                                                                                    |
|------------------------|-------------------------|----------------------------------------------------------------------------------------------------|
| LoopbackPort           | 9167                    | Ο αριθμός της θύρας που επικοινωνεί με την υπηρεσία καταγραφής για τις<br>εισερχόμενες εργασίες εκτύπωσης. Αν θέλετε να χρησιμοποιήσετε κάποιον<br>άλλο αριθμό θύρας, αλλάξτε τον αριθμό θύρας που χρησιμοποιείται για την<br>ουρά εκτύπωσης. |
| PrintJobFileNameFormat | %d_%i.prn               | Η μορφή ονόματος αρχείου που χρησιμοποιεί η υπηρεσία καταγραφής για<br>την αποθήκευση των εργασιών εκτύπωσης. <b>%d</b> είναι η ώρα εκτύπωσης της<br>εργασίας και <b>%i</b> είναι το τρέχον πλήθος υποδιαιρέσεων χρονομέτρησης.               |
|                        |                         | Μπορείτε να χρησιμοποιήσετε τις ακόλουθες τιμές ως μέρος του ονόματος αρχείου:                                                                                                    |
|                        |                         | <b>%u</b> —Όνομα χρήστη                                                                                                    |
|                        |                         | % <b>pd</b> —Όνομα προγράμματος οδήγησης εκτύπωσης                                                                                                    |
|                        |                         | <b>%pq</b> —Όνομα ουράς εκτύπωσης                                                                                                    |

#### ClientSettings

| Ρύθμιση               | Προεπι-<br>λεγμένη τιμή | Περιγραφή                                                                                                    |
|-----------------------|-------------------------|----------------------------------------------------------------------------------------------------|
| PrintAndKeepLifespan  | 48                      | Ο αριθμός των ωρών μετά την εκτύπωση μέχρι ο Lexmark Print<br>Management Client να διαγράψει μια εργασία.                                      |
| UnprintedJobsLifespan | 48                      | Ο αριθμός των ωρών μέχρι ο Lexmark Print Management Client να<br>διαγράψει μια εργασία που δεν έχει απελευθερωθεί σε κάποια ουρά<br>εκτύπωσης. |

#### ReleaseSettings

| Ρύθμιση         | Προεπιλεγμένη τιμή | Περιγραφή                                                                   |
|-----------------|--------------------|-----------------------------------------------------------------------------|
| EsfListenerPort | 9443               | Ο αριθμός θύρας στην οποία απελευθερώνεται μια εργασία από τον<br>εκτυπωτή. |

#### ServerSettings

| Ρύθμιση    | Προεπιλεγμένη τιμή                                                    | Περιγραφή                                                                |
|------------|-----------------------------------------------------------------------|--------------------------------------------------------------------------|
| ServerIP   | apis.us.iss.lexmark.com/cpm (H⊓A)<br>apis.eu.iss.lexmark.com/cpm (EE) | Η διεύθυνση του διακομιστή ελευθέρωσης και παρακολούθησης.               |
| ServerPort | 443                                                                   | Ο αριθμός θύρας στην οποία απελευθερώνεται μια εργασία από τον εκτυπωτή. |

#### ServerAPISettings

| Ρύθμιση                                     | Προεπιλεγμένη τιμή                                                 | Περιγραφή                                                                                                    |
|---------------------------------------------|--------------------------------------------------------------------|----------------------------------------------------------------------------------------------------|
| APIVersion                                  | 3.0                                                                | Η έκδοση της διασύνδεσης προγραμματισμού εφαρμογών (API)<br>που χρησιμοποιείται.                                                                                                    |
| IDPServerSettings<br>ServerIP<br>ServerPort | idp.us.iss.lexmark.com (H⊓A)<br>idp.eu.iss.lexmark.com (EE)<br>443 | Η διεύθυνση του παρόχου της υπηρεσίας ταυτότητας που χρησι-<br>μοποιείται για τον έλεγχο ταυτότητας των χρηστών.<br>Ο αριθμός θύρας στην οποία απελευθερώνεται μια εργασία από<br>τον εκτυπωτή. |

### **LPMServerSettings**

# CaptureSettings

| Ρύθμιση                | Προεπι-<br>λεγμένη τιμή | Περιγραφή                                                                                                    |
|------------------------|-------------------------|----------------------------------------------------------------------------------------------------|
| LoopbackPort           | 9168                    | Ο αριθμός της θύρας που επικοινωνεί με την υπηρεσία καταγραφής για τις<br>εισερχόμενες εργασίες εκτύπωσης. Αν θέλετε να χρησιμοποιήσετε κάποιον<br>άλλο αριθμό θύρας, αλλάξτε τον αριθμό θύρας που χρησιμοποιείται για την<br>ουρά εκτύπωσης. |
| PrintJobFileNameFormat | %d_%i.prn               | Η μορφή ονόματος αρχείου που χρησιμοποιεί η υπηρεσία καταγραφής για την αποθήκευση των εργασιών εκτύπωσης. <b>%d</b> είναι η ώρα εκτύπωσης της εργασίας και <b>%i</b> είναι το τρέχον πλήθος υποδιαιρέσεων χρονομέτρησης.                     |
|                        |                         | Μπορείτε να χρησιμοποιήσετε τις ακόλουθες τιμές ως μέρος του ονόματος αρχείου:                                                                                                    |
|                        |                         | <b>%u</b> —Όνομα χρήστη                                                                                                    |
|                        |                         | %pd—Όνομα προγράμματος οδήγησης εκτύπωσης                                                                                                    |
|                        |                         | % <b>pq</b> —Όνομα ουράς εκτύπωσης                                                                                                    |

#### ServerSettings

| Ρύθμιση    | Προεπιλεγμένη τιμή                                                    | Περιγραφή                                                                                                    |
|------------|-----------------------------------------------------------------------|----------------------------------------------------------------------------------------------------|
| ServerIP   | apis.us.iss.lexmark.com/cpm (HПA)<br>apis.eu.iss.lexmark.com/cpm (EE) | Η διεύθυνση διακομιστή της λειτουργίας απελευθέρωσης και<br>παρακολούθησης του Lexmark Print Management Cloud. |
| ServerPort | 443                                                                   | Ο αριθμός θύρας στην οποία απελευθερώνεται μια εργασία από τον εκτυπωτή.                                       |

#### **IDPServerSettings**

| Ρύθμιση    | Προεπιλεγμένη τιμή                                          | Περιγραφή                                                                                                    |
|------------|-------------------------------------------------------------|----------------------------------------------------------------------------------------------------|
| ServerIP   | idp.us.iss.lexmark.com (H⊓A)<br>idp.eu.iss.lexmark.com (EE) | Η διεύθυνση του παρόχου της υπηρεσίας ταυτότητας που χρησιμο-<br>ποιείται για τον έλεγχο ταυτότητας των χρηστών. |
| ServerPort | 443                                                         | Ο αριθμός θύρας στην οποία απελευθερώνεται μια εργασία από τον εκτυπωτή.                                         |

# DeleteJobTrackerSettings

| Ρύθμιση                                                                      | Προεπι-<br>λεγμένη τιμή  | Περιγραφή                                                                                                    |
|------------------------------------------------------------------------------|--------------------------|----------------------------------------------------------------------------------------------------|
| TrackDeletedJob                                                              | true                     | Αν οριστεί σε <b>false</b> , οι διαγραμμένες εργασίες δεν παρακολουθούνται.                                                                                                    |
| SendImmediately                                                              | true                     | Αν οριστεί σε <b>false</b> , ο Lexmark Print Management Cloud στέλνει τα δεδομένα των<br>διαγραμμένων εργασιών χρησιμοποιώντας IntervalMode.                                                                                                    |
| IntervalMode                                                                 | Καθημερινά               | Τα δεδομένα των διαγραμμένων εργασιών αποστέλλονται έπειτα από το καθορι-<br>σμένο χρονικό διάστημα. Μπορείτε να ορίσετε το διάστημα σε λεπτά, ώρες, ημέρες<br>ή εβδομάδες. Αν είναι ενεργοποιημένη η ρύθμιση IntervalMode, τα δεδομένα των<br>διαγραμμένων εργασιών αποθηκεύονται προσωρινά στη θέση c:\ProgramData<br>\LPMC\DJTReport.xml. Όταν παρέλθει το καθορισμένο διάστημα, τα δεδομένα<br>των διαγραμμένων εργασιών αποστέλλονται στο διακομιστή αναφορών και το<br>αρχείο DJTReport.xml διαγράφεται.                                                                                                    |
| SendInterval<br>Λεπτά<br>Ωριαία<br>Καθημερινά<br>Εβδομαδιαία<br>Ημέρα<br>Ώρα | 1200                     | <ul> <li>Καθορίστε πότε θα αποστέλλονται τα δεδομένα των διαγραμμένων εργασιών στο διακομιστή αναφορών.</li> <li>Minutes (Λεπτά) - Ορίστε οποιαδήποτε τιμή να είναι ίση με ή μεγαλύτερη από 1.</li> <li>Daily (Καθημερινά) - Ορίστε την τιμή σε ώρες στη μορφή ΩΩΛΛ. Το χρονικό διάστημα ενεργοποιείται κάθε μέρα, την καθορισμένη ώρα. Μπορείτε να ορίσετε πολλές παρουσίες της ρύθμισης Daily (Καθημερινά). Αυτή η ρύθμιση ενεργοποιεί την εκτέλεση της δυνατότητας παρακολούθησης των διαγραμμένων εργασιών πολλές φορές μέσα στην ημέρα.</li> <li>Weekly (Εβδομαδιαία) - Αποτελείται από τις τιμές Day (Ημέρα) και Hour (Ώρα).</li> <li>Day (Ημέρα) Ορίστε την τιμή στη μορφή ΩΩΛΛ, όπου το 1 είναι Κυριακή και το 7 είναι Σάββατο.</li> <li>Hour (Ώρα) Ορίστε την τιμή στη μορφή ΩΩΛΛ, όπου το χρονικό διάστημα ενεργοποιείται με βάση την υποδεικνυόμενη ώρα της ημέρας.</li> </ul> |
| ServerSettings<br>ServerIP<br>ServerPort<br>ServerSSL                        | 0.0.0.0<br>9780<br>false | Περιέχει πληροφορίες για το διακομιστή αναφορών όπου αποθηκεύονται τα<br>δεδομένα των διαγραμμένων εργασιών.                                                                                                    |
| OtherSettings<br>SiteName                                                    | Δ/Υ                      | Περισσότερες πληροφορίες για τα δεδομένα των διαγραμμένων εργασιών.<br>SiteName - Το όνομα της τοποθεσίας από όπου υποβλήθηκε η εργασία.                                                                                                    |

#### LateBindingSettings

| Ρύθμιση            | Προεπι-<br>λεγμένη<br>τιμή | Περιγραφή                                                                                                    |
|--------------------|----------------------------|----------------------------------------------------------------------------------------------------|
| LateBindingEnabled | false                      | Αν οριστεί στην τιμή <b>true</b> , θα μπορεί να γίνει τροποποίηση των ρυθμίσεων Χρώμα,<br>Όψεις, Συρραφή, Διάτρηση και Αριθμός αντιγράφων από τον πίνακα ελέγχου του<br>εκτυπωτή.               |
|                    |                            | Σημειώσεις:                                                                                                    |
|                    |                            | <ul> <li>Αυτή η ρύθμιση μπορεί να μην είναι διαθέσιμη, ανάλογα με την έκδοση του<br/>Lexmark Print Management Client. Για περισσότερες πληροφορίες,<br/>ανατρέξτε στο αρχείο Readme.</li> </ul> |
|                    |                            | <ul> <li>Αυτή η ρύθμιση ισχύει μόνο για εργασίες που υποβάλλονται από Serverless<br/>περιβάλλοντα Lexmark Print Management.</li> </ul>                                                          |
|                    |                            | <ul> <li>Για να χρησιμοποιήσετε αυτήν τη ρύθμιση, συνδέστε μια μονάδα φινιρί-<br/>σματος στον εκτυπωτή.</li> </ul>                                                                              |

#### DeleteEmptyUserFolderSetting

| Ρύθμιση                        | Προεπι-<br>λεγμένη τιμή | Περιγραφή                                                                                                    |
|--------------------------------|-------------------------|----------------------------------------------------------------------------------------------------|
| DeleteEmptyUserFolders         | false                   | Αν οριστεί στην τιμή <b>true</b> , θα γίνεται αυτόματη διαγραφή των<br>φακέλων χρήστη που δεν περιέχουν εργασίες εκτύπωσης και<br>έγκυρα διακριτικά χρήστη. |
| DeleteEmptyUserFoldersLifespan | 7                       | Ο αριθμός των ημερών πριν διαγραφούν αυτόματα οι φάκελοι<br>χρήστη που δεν περιέχουν εργασίες εκτύπωσης και έγκυρα<br>διακριτικά χρήστη.                    |

#### Δείγμα αρχείου διαμόρφωσης για το λειτουργικό σύστημα Windows

```
<?xml version="1.0" encoding="utf-8"?>
<Configuration>
 <Logger>
   <LogFilePath>C:\ProgramData\LPMC\lpmc.log</LogFilePath>
   <LoggingEnabled>true</LoggingEnabled>
 </Logger>
 <LPMServerlessSettings>
     <CaptureSettings>
            <LoopbackPort>9167</LoopbackPort>
            <PrintJobFileNameFormat>%d_%i.prn</PrintJobFileNameFormat>
     </CaptureSettings>
     <ClientSettings>
            <PrintAndKeepLifespan>48</PrintAndKeepLifespan>
            <UnprintedJobsLifespan>48</UnprintedJobsLifespan>
     </ClientSettings>
     <ReleaseSettings>
            <EsfListenerPort>9443</EsfListenerPort>
     </ReleaseSettings>
     <ServerSettings>
            <ServerIP>apis.us.iss.lexmark.com/cpm</ServerIP>
            <ServerPort>443</ServerPort>
     </ServerSettings>
     <ServerAPISettings>
            <APIVersion>3.0</APIVersion>
            <IDPServerSettings>
                <ServerIP>idp.us.iss.lexmark.com</ServerIP>
                <ServerPort>443</ServerPort>
            </IDPServerSettings>
     </ServerAPISettings>
 </LPMServerlessSettings>
```

```
<LPMServerSettings>
         <CaptureSettings>
            <LoopbackPort>9168</LoopbackPort>
            <PrintJobFileNameFormat>%d_%i.prn</PrintJobFileNameFormat>
         </CaptureSettings>
         <ClientSettings/>
              <ServerSettings>
            <ServerIP>apis.us.iss.lexmark.com/cpm</ServerIP>
            <ServerPort>443</ServerPort>
     </ServerSettings>
     <IDPServerSettings>
     <ServerIP>idp.us.iss.lexmark.com</ServerIP>
            <ServerPort>443</ServerPort>
     </IDPServerSettings>
  <APIVersion>3.0</APIVersion>
</LPMServerSettings>
<LateBindingSettings>
        <LateBindingEnabled>true</LateBindingEnabled>
</LateBindingSettings>
<DeleteEmptyUserFolderSetting>
        <DeleteEmptyUserFolders>false</DeleteEmptyUserFolders>
        <DeleteEmptyUserFoldersLifespan>7</DeleteEmptyUserFoldersLifespan>
</DeleteEmptyFolderSetting>
<DisplayNotifications>true</DisplayNotifications>
<DefaultPrintQueue>
    <DefaultQueue>LPMCloud</DefaultQueue>
</DefaultPrintQueue>
</Configuration>
```

# Διαμόρφωση του λογισμικού προγράμματος-πελάτη για λειτουργικό σύστημα Mac OS

## Συμμετοχή σε τομέα Active Directory

#### Προσθήκη του τομέα Active Directory στη λίστα διακομιστών DNS

- 1 Από τον υπολογιστή, μεταβείτε στο στοιχείο System Preferences (Προτιμήσεις συστήματος) και κατόπιν επιλέξτε Network (Δίκτυο).
- 2 Επιλέξτε το δίκτυο και κατόπιν πατήστε Advanced (Για προχωρημένους).
- 3 Επιλέξτε DNS και κατόπιν, από την ενότητα DNS Servers (Διακομιστές DNS), κάντε κλικ στο σύμβολο + και, στη συνέχεια, πληκτρολογήστε τη διεύθυνση IP του τομέα Active Directory.
- 4 Από την ενότητα Search Domains (Αναζήτηση τομέων), κάντε κλικ στο σύμβολο + και κατόπιν πληκτρολογήστε το όνομα τομέα Active Directory.
- 5 Κάντε κλικ στο ΟΚ.
- 6 Από το παράθυρο Network (Δίκτυο), επιλέξτε Apply (Εφαρμογή).

#### Συμμετοχή στον τομέα Active Directory

- 1 Από τον υπολογιστή, μεταβείτε στο στοιχείο System Preferences (Προτιμήσεις συστήματος) και κατόπιν επιλέξτε Users & Groups (Χρήστες και ομάδες).
- 2 Επιλέξτε Login Options (Επιλογές σύνδεσης) και κατόπιν, από την ενότητα Network Account Server (Διακομιστής λογαριασμού δικτύου), πατήστε Join (Συμμετοχή).

**Σημ.:** Αν οι ρυθμίσεις δεν είναι διαθέσιμες, κάντε κλικ στο κουμπί κλειδώματος. Απαιτείται λογαριασμός διαχειριστή για το ξεκλείδωμα των ρυθμίσεων.

- 3 Διαμορφώστε τις ρυθμίσεις.
  - Server (Διακομιστής) Η διεύθυνση ελεγκτή τομέα Active Directory
  - Client Computer ID (Αναγνωριστικό υπολογιστή-πελάτη) Το όνομα του υπολογιστή-πελάτη
  - AD Admin User (Χρήστης διαχειριστή AD) Το όνομα του λογαριασμού που σχετίζεται με τον τομέα Active Directory
  - AD Admin Password (Κωδικός πρόσβασης διαχειριστή AD) Ο κωδικός πρόσβασης του λογαριασμού που σχετίζεται με τον τομέα Active Directory
- 4 Κάντε κλικ στο ΟΚ.
- 5 Αποσυνδεθείτε από τον υπολογιστή και κατόπιν συνδεθείτε ξανά χρησιμοποιώντας το αναγνωριστικό και τον κωδικό πρόσβασης χρήστη που σχετίζονται με τον τομέα Active Directory.

# Κατανόηση αρχείων διαμόρφωσης για λογισμικό λειτουργικού συστήματος Mac OS

#### Λειτουργία καταγραφής

| Ρύθμιση        | Προεπιλεγμένη τιμή | Περιγραφή                                                                                                    |
|----------------|--------------------|----------------------------------------------------------------------------------------------------|
| LogFilePath    | /var/tmp/lpmc.log  | Η διαδρομή στην οποία αποθηκεύονται τα αρχεία καταγραφής.                                                     |
| LoggingEnabled | false              | <ul> <li>Αν οριστεί στην τιμή true, τα συμβάντα Lexmark Print Management Client<br/>καταγράφονται.</li> </ul> |
|                |                    | <ul> <li>Αν οριστεί στην τιμή debug, καταγράφονται περισσότερες πληροφορίες.</li> </ul>                       |

#### **LPMServerlessADSettings**

#### CaptureSettings

| Ρύθμιση                | Προεπι-<br>λεγμένη τιμή | Περιγραφή                                                                                                    |
|------------------------|-------------------------|----------------------------------------------------------------------------------------------------|
| LoopbackPort           | 9167                    | Ο αριθμός της θύρας που επικοινωνεί με την υπηρεσία καταγραφής για τις εισερχόμενες εργασίες εκτύπωσης. Αν θέλετε να χρησιμοποιήσετε κάποιον άλλο αριθμό θύρας, αλλάξτε τον αριθμό θύρας που χρησιμοποιείται για την ουρά εκτύπωσης. |
| PrintJobFileNameFormat | %d_%i.prn               | Η μορφή ονόματος αρχείου που χρησιμοποιεί η υπηρεσία καταγραφής για την αποθήκευση των εργασιών εκτύπωσης. <b>%d</b> είναι η ώρα εκτύπωσης της εργασίας και <b>%i</b> είναι το τρέχον πλήθος υποδιαιρέσεων χρονομέτρησης.            |
|                        |                         | Μπορείτε να χρησιμοποιήσετε τις ακόλουθες τιμές ως μέρος του ονόματος αρχείου:                                                                                                    |
|                        |                         | <b>%u</b> —Όνομα χρήστη                                                                                                    |
|                        |                         | %pd—Όνομα προγράμματος οδήγησης εκτύπωσης                                                                                                    |
|                        |                         | % <b>ρq</b> —Όνομα ουράς εκτύπωσης                                                                                                    |

### ClientSettings

| Ρύθμιση               | Προεπι-<br>λεγμένη τιμή | Περιγραφή                                                                                                    |
|-----------------------|-------------------------|----------------------------------------------------------------------------------------------------|
| PrintAndKeepLifespan  | 48                      | Ο αριθμός των ωρών μετά την εκτύπωση μέχρι ο Lexmark Print<br>Management Client να διαγράψει την εργασία.                                      |
| UnprintedJobsLifespan | 48                      | Ο αριθμός των ωρών μέχρι ο Lexmark Print Management Client να<br>διαγράψει μια εργασία που δεν έχει απελευθερωθεί σε κάποια ουρά<br>εκτύπωσης. |

#### ReleaseSettings

| Ρύθμιση         | Προεπι-<br>λεγμένη τιμή | Περιγραφή                                                                                                    |
|-----------------|-------------------------|----------------------------------------------------------------------------------------------------|
| EsfListenerPort | 9443                    | Ο αριθμός θύρας στην οποία απελευθερώνεται μια εργασία από τον εκτυπωτή.                                                                                                    |
| UseSSL          | true                    | Προσδιορίζει αν χρησιμοποιείται SSL ή όχι για την επικοινωνία με το Print Release.<br>Αν η ρύθμιση <b>ServerPort</b> οριστεί στην τιμή <b>80</b> , επιλέξτε <b>false</b> για τη δημιουργία<br>σύνδεσης χωρίς SSL. Αυτή η ρύθμιση πρέπει να είναι ενεργοποιημένη κατά τη χρήση<br>του HTTPS. |

### ServerSettings

| Ρύθμιση                     | Προεπιλεγμένη τιμή     | Περιγραφή                                                                                                    |
|-----------------------------|------------------------|----------------------------------------------------------------------------------------------------|
| ActiveDirectoryUserProperty | otherLoginWorkstations | Το χαρακτηριστικό της υπηρεσίας καταλόγου Active<br>Directory που χρησιμοποιεί ο Lexmark Print Management<br>Client για την αποθήκευση και ανάκτηση δεδομένων. Αν το<br>otherLoginWorkstations δεν είναι διαθέσιμο, επιλέξτε το<br>customAttributeName για να χρησιμοποιήσετε ένα<br>προσαρμοσμένο χαρακτηριστικό χρήστη. |
| ServiceAccountUserName      | Δ/Υ                    | Το όνομα χρήστη που έχει καθοριστεί ως λογαριασμός<br>υπηρεσίας. Ο διαχειριστής ορίζει αυτήν τη ρύθμιση πριν<br>από την ανάπτυξη.                                                                                                    |

#### ADWriteSettings

| Ρύθμιση       | Προεπι-<br>λεγμένη τιμή | Περιγραφή                                                                                                    |
|---------------|-------------------------|----------------------------------------------------------------------------------------------------|
| ADWriteOption | AtPrintTime             | Προσδιορίζει πότε εγγράφεται η διεύθυνση ΙΡ του σταθμού εργασίας στο διακομιστή<br>της υπηρεσίας καταλόγου Active Directory από τον Lexmark Print Management Client.                                                                                                    |
|               |                         | Χρησιμοποιήστε οποιαδήποτε από τις παρακάτω τιμές:                                                                                                    |
|               |                         | <ul> <li>AtStartup – Η διεύθυνση IP του σταθμού εργασίας εγγράφεται μόνο όταν εκκινείται<br/>ο Lexmark Print Management Client. Διαγράφεται, όταν τερματίζεται η λειτουργία<br/>του σταθμού εργασίας ή όταν ο σταθμός εργασίας εισέρχεται σε λειτουργία<br/>χαμηλής κατανάλωσης ισχύος.</li> </ul>                                                                                                    |
|               |                         | <ul> <li>AtPrintTime—Η διεύθυνση IP του σταθμού εργασίας εγγράφεται μόνο όταν γίνεται εκτύπωση μιας εργασίας. Διαγράφεται, όταν ο χρήστης δεν έχει άλλες εργασίες σε αναμονή στο σταθμό εργασίας, όταν τερματίζεται η λειτουργία του σταθμού εργασίας ή όταν ο σταθμός εργασίας εισέρχεται σε λειτουργία χαμηλής κατανά-λωσης ισχύος. Αν εντοπιστεί αποθηκευμένη εργασία κατά την εκκίνηση του Lexmark Print Management Client, η διεύθυνση IP του σταθμού εργασίας εγγράφεται αμέσως.</li> </ul> |
|               |                         | <ul> <li>AtStartupAndPrintTime – Η διεύθυνση IP του σταθμού εργασίας εγγράφεται κατά<br/>την εκκίνηση του Lexmark Print Management Client και όταν γίνεται εκτύπωση μιας<br/>εργασίας. Δεν διαγράφεται όταν ο χρήστης δεν έχει άλλες εργασίες σε αναμονή<br/>στο σταθμό εργασίας. Διαγράφεται, όταν τερματίζεται η λειτουργία του σταθμού<br/>εργασίας ή όταν ο σταθμός εργασίας εισέρχεται σε λειτουργία χαμηλής κατανά-<br/>λωσης ισχύος.</li> </ul>                                            |

# LPMServerlessSettings

#### CaptureSettings

| Ρύθμιση                | Προεπι-<br>λεγμένη τιμή | Περιγραφή                                                                                                    |
|------------------------|-------------------------|----------------------------------------------------------------------------------------------------|
| LoopbackPort           | 9168                    | Ο αριθμός της θύρας που επικοινωνεί με την υπηρεσία καταγραφής για τις εισερχόμενες εργασίες εκτύπωσης. Αν θέλετε να χρησιμοποιήσετε κάποιον άλλο αριθμό θύρας, αλλάξτε τον αριθμό θύρας που χρησιμοποιείται για την ουρά εκτύπωσης. |
| PrintJobFileNameFormat | %d_%i.ps                | Η μορφή ονόματος αρχείου που χρησιμοποιεί η υπηρεσία καταγραφής για την αποθήκευση των εργασιών εκτύπωσης. <b>%d</b> είναι η ώρα εκτύπωσης της εργασίας και <b>%i</b> είναι το τρέχον πλήθος υποδιαιρέσεων χρονομέτρησης.            |
|                        |                         | Μπορείτε να χρησιμοποιήσετε τις ακόλουθες τιμές ως μέρος του ονόματος αρχείου:                                                                                                    |
|                        |                         | <b>%u</b> —Όνομα χρήστη                                                                                                    |
|                        |                         | %pd—Όνομα προγράμματος οδήγησης εκτύπωσης                                                                                                    |
|                        |                         | % <b>ρq</b> —Όνομα ουράς εκτύπωσης                                                                                                    |

#### ClientSettings

| Ρύθμιση               | Προεπι-<br>λεγμένη τιμή | Περιγραφή                                                                                                    |
|-----------------------|-------------------------|----------------------------------------------------------------------------------------------------|
| PrintAndKeepLifespan  | 48                      | Ο αριθμός των ωρών μετά την εκτύπωση μέχρι ο Lexmark Print<br>Management Client να διαγράψει μια εργασία.                                      |
| UnprintedJobsLifespan | 48                      | Ο αριθμός των ωρών μέχρι ο Lexmark Print Management Client να<br>διαγράψει μια εργασία που δεν έχει απελευθερωθεί σε κάποια ουρά<br>εκτύπωσης. |

### ReleaseSettings

| Ρύθμιση         | Προεπιλεγμένη<br>τιμή | Περιγραφή                                                                             |
|-----------------|-----------------------|---------------------------------------------------------------------------------------|
| EsfListenerPort | 443                   | Ο αριθμός θύρας στην οποία απελευθερώνεται μια εργασία από τον εκτυπωτή.              |
| UseSSL          | true                  | Προσδιορίζει αν χρησιμοποιείται SSL ή όχι για την επικοινωνία με το Print<br>Release. |

# ServerSettings

| Ρύθμιση    | Προεπιλεγμένη τιμή                | Περιγραφή                                                                             |
|------------|-----------------------------------|---------------------------------------------------------------------------------------|
| ServerIP   | apis.us.iss.lexmark.com/cpm (HПA) | Η διεύθυνση του διακομιστή ελευθέρωσης και παρακολούθησης.                            |
| ServerPort | 443                               | Ο αριθμός θύρας στην οποία απελευθερώνεται μια εργασία από                            |
| UseSSL     | true                              | Προσδιορίζει αν χρησιμοποιείται SSL ή όχι για την επικοινωνία με<br>το Print Release. |

#### ServerAPISettings

| Ρύθμιση                                               | Προεπιλεγμένη τιμή                                                       | Περιγραφή                                                                                                    |
|-------------------------------------------------------|--------------------------------------------------------------------------|----------------------------------------------------------------------------------------------------|
| APIVersion                                            | 3.0                                                                      | Η έκδοση της διασύνδεσης προγραμματισμού εφαρμογών (API)<br>που χρησιμοποιείται.                                                                                                    |
| IDPServerSettings<br>ServerIP<br>ServerPort<br>UseSSL | idp.us.iss.lexmark.com (H⊓A<br>idp.eu.iss.lexmark.com (EE<br>443<br>true | Η διεύθυνση του παρόχου της υπηρεσίας ταυτότητας που χρησιμοποιείται για τον έλεγχο ταυτότητας των χρηστών.<br>Ο αριθμός θύρας στην οποία απελευθερώνεται μια εργασία από<br>τον εκτυπωτή.<br>Προσδιορίζει αν χρησιμοποιείται SSL ή όχι για την επικοινωνία με<br>το Print Release. |

### LPMServerSettings

#### CaptureSettings

| Ρύθμιση                | Προεπι-<br>λεγμένη τιμή | Περιγραφή                                                                                                    |
|------------------------|-------------------------|----------------------------------------------------------------------------------------------------|
| LoopbackPort           | 9167                    | Ο αριθμός της θύρας που επικοινωνεί με την υπηρεσία καταγραφής για τις<br>εισερχόμενες εργασίες εκτύπωσης. Αν θέλετε να χρησιμοποιήσετε κάποιον<br>άλλο αριθμό θύρας, αλλάξτε τον αριθμό θύρας που χρησιμοποιείται για την<br>ουρά εκτύπωσης. |
| PrintJobFileNameFormat | %d_%i.prn               | Η μορφή ονόματος αρχείου που χρησιμοποιεί η υπηρεσία καταγραφής για την αποθήκευση των εργασιών εκτύπωσης. <b>%d</b> είναι η ώρα εκτύπωσης της εργασίας και <b>%i</b> είναι το τρέχον πλήθος υποδιαιρέσεων χρονομέτρησης.                     |
|                        |                         | Μπορείτε να χρησιμοποιήσετε τις ακόλουθες τιμές ως μέρος του ονόματος αρχείου:                                                                                                    |
|                        |                         | <b>%u</b> —Όνομα χρήστη                                                                                                    |
|                        |                         | %pd—Όνομα προγράμματος οδήγησης εκτύπωσης                                                                                                    |
|                        |                         | <b>%pq</b> —Όνομα ουράς εκτύπωσης                                                                                                    |

#### ServerSettings

| Ρύθμιση    | Προεπιλεγμένη τιμή                                                    | Περιγραφή                                                                                                    |
|------------|-----------------------------------------------------------------------|----------------------------------------------------------------------------------------------------|
| ServerIP   | apis.us.iss.lexmark.com/cpm (HПA)<br>apis.eu.iss.lexmark.com/cpm (EE) | Η διεύθυνση διακομιστή της λειτουργίας απελευθέρωσης και<br>παρακολούθησης του Lexmark Print Management Cloud. |
| ServerPort | 443                                                                   | Ο αριθμός θύρας στην οποία απελευθερώνεται μια εργασία από τον εκτυπωτή.                                       |

#### **IDPServerSettings**

| Ρύθμιση    | Προεπιλεγμένη τιμή                                        | Περιγραφή                                                                                                    |
|------------|-----------------------------------------------------------|----------------------------------------------------------------------------------------------------|
| ServerIP   | idp.us.iss.lexmark.com (НПА<br>idp.eu.iss.lexmark.com (EE | Η διεύθυνση του παρόχου της υπηρεσίας ταυτότητας που χρησιμοποιείται<br>για τον έλεγχο ταυτότητας των χρηστών. |
| ServerPort | 443                                                       | Ο αριθμός θύρας στην οποία απελευθερώνεται μια εργασία από τον<br>εκτυπωτή.                                    |

# DeleteJobTrackerSettings

| Ρύθμιση         | Προεπι-<br>λεγμένη<br>τιμή | Περιγραφή                                                                                                    |
|-----------------|----------------------------|----------------------------------------------------------------------------------------------------|
| TrackDeletedJob | true                       | Αν οριστεί σε <b>false</b> , οι διαγραμμένες εργασίες δεν παρακολουθούνται.                                                                                               |
| SendImmediately | true                       | Αν οριστεί σε <b>false</b> , ο Lexmark Print Management Cloud στέλνει τα δεδομένα των<br>διαγραμμένων εργασιών χρησιμοποιώντας IntervalMode.                              |
| IntervalMode    | λεπτά                      | Τα δεδομένα των διαγραμμένων εργασιών αποστέλλονται έπειτα από το καθορισμένο<br>χρονικό διάστημα. Μπορείτε να ορίσετε το διάστημα σε λεπτά, ώρες, ημέρες ή<br>εβδομάδες. |

| Ρύθμιση                                                            | Προεπι-<br>λεγμένη<br>τιμή | Περιγραφή                                                                                                    |
|--------------------------------------------------------------------|----------------------------|----------------------------------------------------------------------------------------------------|
| SendInterval<br>Λεπτά<br>Καθημερινά<br>Εβδομαδιαία<br>Ημέρα<br>Ώρα | 1200                       | <ul> <li>Καθορίστε πότε θα αποστέλλονται τα δεδομένα των διαγραμμένων εργασιών στο διακομιστή αναφορών.</li> <li>Minutes (Λεπτά) - Ορίστε οποιαδήποτε τιμή να είναι ίση με ή μεγαλύτερη από 1.</li> <li>Daily (Καθημερινά) - Ορίστε την τιμή σε ώρες στη μορφή ΩΩΛΛ. Το χρονικό διάστημα ενεργοποιείται κάθε μέρα, την καθορισμένη ώρα. Μπορείτε να ορίσετε πολλές παρουσίες της ρύθμισης Daily (Καθημερινά). Αυτή η ρύθμιση ενεργοποιεί την εκτέλεση της δυνατότητας παρακολούθησης των διαγραμμένων εργασιών πολλές φορές μέσα στην ημέρα.</li> <li>Weekly (Εβδομαδιαία) - Αποτελείται από τις τιμές Day (Ημέρα) και Hour (Ώρα).</li> <li>Day (Ημέρα) Ορίστε την τιμή στη μορφή ΩΩΛΛ, όπου το 1 είναι Κυριακή και το 7 είναι Σάββατο.</li> <li>Hour (Ώρα) Ορίστε την τιμή στη μορφή ΩΩΛΛ, όπου το χρονικό διάστημα ενεργοποιείται με βάση την υποδεικνυόμενη ώρα της ημέρας.</li> </ul> |
| ServerSettings<br>ServerIP<br>ServerPort<br>ServerSSL              | 0.0.0.0<br>9780<br>false   | Περιέχει τις πληροφορίες για το διακομιστή αναφορών όπου αποθηκεύονται τα<br>δεδομένα των διαγραμμένων εργασιών.                                                                                                    |
| OtherSettings<br>SiteName                                          | Δ/Υ                        | Περισσότερες πληροφορίες για τα δεδομένα των διαγραμμένων εργασιών.<br><b>SiteName</b> - Το όνομα της τοποθεσίας από όπου υποβλήθηκε η εργασία.                                                                                                    |

### Αρχείο δείγματος διαμόρφωσης για το λειτουργικό σύστημα Mac OS

```
<?xml version="1.0" encoding="utf-8"?>
<Configuration>
  <Logger>
    <LogFilePath>/var/tmp/lpmc.log</LogFilePath>
    <LoggingEnabled>false</LoggingEnabled>
  </Logger>
  <LPMServerlessADSettings>
      <CaptureSettings>
          <LoopbackPort>9167</LoopbackPort>
          <PrintJobFileNameFormat>%d_%i.ps</PrintJobFileNameFormat>
      </CaptureSettings>
      <ClientSettings>
          <PrintAndKeepLifespan>48</PrintAndKeepLifespan>
          <UnprintedJobsLifespan>48</UnprintedJobsLifespan>
      </ClientSettings>
      <ReleaseSettings>
          <EsfListenerPort>9443</EsfListenerPort>
          <UseSSL>true</UseSSL>
      </ReleaseSettings>
      <ServerSettings>
          <ActiveDirectoryUserProperty>otherLoginWorkstations</ActiveDirectoryUserProperty>
          <ServiceAccountUsername></ServiceAccountUsername>
      </ServerSettings>
      <ADWriteSettings>
          <!--values are {AtStartup | AtPrintTime | AtStartupAndPrintTime} -->
          <ADWriteOption>AtStartupAndPrintTime</ADWriteOption>
      </ADWriteSettings>
  </LPMServerlessADSettings>
<LPMServerlessSettings>
      <CaptureSettings>
          <LoopbackPort>9167</LoopbackPort>
          <PrintJobFileNameFormat>%d_%i.ps</PrintJobFileNameFormat>
      </CaptureSettings>
      <ClientSettings>
          <PrintAndKeepLifespan>48</PrintAndKeepLifespan>
```

```
<UnprintedJobsLifespan>48</UnprintedJobsLifespan>
      </ClientSettings>
      <ReleaseSettings>
          <EsfListenerPort>443</EsfListenerPort>
          <UseSSL>true</UseSSL>
      </ReleaseSettings>
      <ServerSettings>
          <ServerIP>apis.us.iss.lexmark.com/cpm</ServerIP>
          <ServerPort>443</ServerPort>
          <UseSSL>true</UseSSL>
      </ServerSettings>
      <ServerAPISettings>
          <APIVersion>3.0</APIVersion>
          <IDPServerSettings>
              <ServerIP>idp.us.iss.lexmark.com</ServerIP>
              <ServerPort>443</ServerPort>
              <UseSSL>true</UseSSL>
          </IDPServerSettings>
      </ServerAPISettings>
  </LPMServerlessSettings>
  <LPMServerSettings>
      <CaptureSettings>
          <LoopbackPort>9168</LoopbackPort>
          <PrintJobFileNameFormat>%d_%i.ps</PrintJobFileNameFormat>
      </CaptureSettings>
      <ClientSettings>
      </ClientSettings>
      <ServerSettings>
          <ServerIP>apis.us.iss.lexmark.com/cpm</ServerIP>
          <ServerPort>443</ServerPort>
      </ServerSettings>
      <IDPServerSettings>
          <ServerIP>idp.us.iss.lexmark.com</ServerIP>
          <ServerPort>443</ServerPort>
      </IDPServerSettings>
            <APIVersion>3.0</APIVersion>
  </LPMServerSettings>
  <DeleteJobTrackerSettings>
      <TrackDeletedJob>true</TrackDeletedJob>
      <SendImmediately>true</SendImmediately>
      <IntervalMode>minutes</IntervalMode>
      <SendInterval>
          <Minutes>5</Minutes>
          <Daily>1200</Daily>
          <Daily>2300</Daily>
          <Weekly>
              <Day>2</Day>
              <Day>3</Day>
              <Day>4</Day>
              <Day>5</Day>
              <Day>6</Day>
              <Hour>1000</Hour>
              <Hour>1500</Hour>
          </Weekly>
      </SendInterval>
      <ServerSettings>
          <ServerIP>0.0.0.0</ServerIP>
          <ServerPort>9780</ServerPort>
          <ServerSSL>false</ServerSSL>
      </ServerSettings>
      <OtherSettings>
          <SiteName></SiteName>
      </OtherSettings>
  </DeleteJobTrackerSettings>
</Configuration>
```

# Δημιουργία μεθόδου σύνδεσης της υπηρεσίας καταλόγου Active Directory

- 1 Από τον Embedded Web Server, κάντε κλικ στις επιλογές Ρυθμίσεις > Ασφάλεια > Μέθοδοι σύνδεσης.
- 2 Στην ενότητα "Λογαριασμοί δικτύου", κάντε κλικ στις επιλογές Προσθήκη μεθόδου σύνδεσης > Active Directory.
- 3 Διαμορφώστε τις ρυθμίσεις.
  - Τομέας—Πληκτρολογήστε το όνομα τομέα του διακομιστή της υπηρεσίας καταλόγου Active Directory.
  - Όνομα χρήστη—Πληκτρολογήστε το όνομα του χρήστη του οποίου η ταυτότητα μπορεί να ελεγχθεί στην υπηρεσία καταλόγου Active Directory.
  - Κωδικός πρόσβασης—Πληκτρολογήστε τον κωδικό πρόσβασης του χρήστη.
  - Οργανωτική μονάδα—Πληκτρολογήστε το χαρακτηριστικό οργανωτικής μονάδας στην οποία ανήκει ο χρήστης.
- **4** Κάντε κλικ στην επιλογή **Συμμετοχή στον τομέα**.

# Δημιουργία μεθόδου σύνδεσης του Kerberos

- 1 Από τον Embedded Web Server, κάντε κλικ στις επιλογές Ρυθμίσεις > Ασφάλεια > Μέθοδοι σύνδεσης.
- 2 Στην ενότητα "Λογαριασμοί δικτύου", κάντε κλικ στις επιλογές Προσθήκη μεθόδου σύνδεσης > Kerberos.
- 3 Ακολουθήστε ένα από τα εξής:

#### Δημιουργία απλού αρχείου παραμέτρων του Kerberos

- Στην ενότητα "Δημιουργία απλού αρχείου Kerberos", ρυθμίστε τις εξής παραμέτρους:
- Διεύθυνση KDC—Πληκτρολογήστε τη διεύθυνση IP ή το όνομα υπολογιστή δικτύου της IP KDC.
- Θύρα KDC—Εισαγάγετε τον αριθμό θύρας που χρησιμοποιείται από το διακομιστή Kerberos.
- Τομέας—Πληκτρολογήστε τον τομέα που χρησιμοποιείται από το διακομιστή Kerberos. Ο τομέας πρέπει να πληκτρολογηθεί με κεφαλαία γράμματα.

### Εισαγωγή αρχείου παραμέτρων Kerberos

Στο πεδίο "Εισαγωγή αρχείου Kerberos", μεταβείτε στο αρχείο παραμέτρων krb5.conf.

- 4 Εάν είναι απαραίτητο, στην ενότητα "Διάφορες ρυθμίσεις", ρυθμίστε τις εξής παραμέτρους:
  - Κωδικοποίηση χαρακτήρων—Επιλέξτε την κωδικοποίηση χαρακτήρων που θα χρησιμοποιείται για το αρχείο παραμέτρων.
  - Απενεργοποίηση αντίστροφων αναζητήσεων IP
- 5 Κάντε κλικ στην επιλογή Αποθήκευση και επαλήθευση.

# Διαμόρφωση του Print Release

# Πρόσβαση στον Embedded Web Server

- 1 Εξασφαλίστε τη διεύθυνση IP του εκτυπωτή. Κάντε ένα από τα εξής:
  - Εντοπίστε τη διεύθυνση IP στην αρχική οθόνη του εκτυπωτή.
  - Στην αρχική οθόνη του εκτυπωτή, αγγίξτε τις επιλογές Ρυθμίσεις > Δίκτυο/Θύρες > Επισκόπηση δικτύου.
- 2 Ανοίξτε ένα πρόγραμμα περιήγησης web και πληκτρολογήστε τη διεύθυνση IP του εκτυπωτή.

# Διαμόρφωση θέσεων εργασίας

## Διαμόρφωση των ρυθμίσεων Serverless (Active Directory)

Αυτές οι ρυθμίσεις εφαρμόζονται στο Hybrid Print Management με Lexmark Print Management 2.2 ή μεταγενέστερη έκδοση.

1 Από τον Embedded Web Server, μεταβείτε στη σελίδα ρύθμισης παραμέτρων για την εφαρμογή:

#### Εφαρμογές > Print Release > Διαμόρφωση

- 2 Από την ενότητα Θέση εργασίας, επιλέξτε Serverless (Active Directory).
- 3 Από την ενότητα Ρυθμίσεις Serverless Active Directory, πληκτρολογήστε το χαρακτηριστικό και τον τομέα της υπηρεσίας καταλόγου Active Directory.
- 4 Πληκτρολογήστε το όνομα χρήστη και τον κωδικό πρόσβασης.

**Σημ.:** Το όνομα χρήστη πρέπει να αντιστοιχεί στην τιμή της παραμέτρου ServiceAccountUserName που έχει οριστεί στο αρχείο διαμόρφωσης του Lexmark Print Management Client. Για περισσότερες πληροφορίες, δείτε <u>"Κατανόηση αρχείων διαμόρφωσης για λειτουργικό σύστημα Windows" στη σελίδα</u> <u>11</u>.

- 5 Εισαγάγετε τους αριθμούς θύρας SSL και HTTP.
- 6 Επιλέξτε μια λειτουργία ασφαλείας.
  - Αυτόματη Η εφαρμογή ανακτά εργασίες από έναν Lexmark Print Management Client 2.2 με διαμόρφωση SSL ή χωρίς.
  - Μόνο SSL Η εφαρμογή ανακτά εργασίες από έναν Lexmark Print Management Client 2.2 με διαμόρφωση SSL.
- 7 Κάντε κλικ στην επιλογή Αποθήκευση.

# Ρύθμιση παραμέτρων εφαρμογής Serverless (Web)

Αυτή η ρύθμιση απαιτείται μόνο για τον Print Management Client 2.2.

1 Από τον Embedded Web Server, μεταβείτε στη σελίδα ρύθμισης παραμέτρων για την εφαρμογή:

#### **Ε**φαρμογές > Print Release > $\Delta$ ιαμόρφωση

- 2 Από την ενότητα Θέση εργασίας, επιλέξτε Serverless (Web).
- **3** Από την ενότητα Ρυθμίσεις διακομιστή web Serverless, πληκτρολογήστε τη διεύθυνση του διακομιστή web.
- 4 Εισαγάγετε τους αριθμούς θύρας SSL και HTTP.
- 5 Επιλέξτε μια λειτουργία ασφαλείας.
  - Αυτόματη Η εφαρμογή ανακτά εργασίες από έναν Lexmark Print Management Client 2.2 με διαμόρφωση SSL ή χωρίς.
  - Μόνο SSL Η εφαρμογή ανακτά εργασίες από έναν Lexmark Print Management Client 2.2 με διαμόρφωση SSL.
- 6 Εάν είναι απαραίτητο, επιλέξτε ένα από τα παρακάτω:
  - Χρήση διακομιστή μεσολάβησης Επιλέξτε αυτήν τη ρύθμιση όταν ο διακομιστής μεσολάβησης έχει διαμορφωθεί ώστε να απαιτείται η διαβίβαση όλων των συνδέσεων μέσω αυτού.
  - Να επιτρέπεται η επικοινωνία με τον Print Management Client 2.2 και προηγούμενες εκδόσεις
     Επιλέξτε αυτήν τη ρύθμιση εάν η υποστηρίζεται ο Print Management Client v2.
- 7 Κάντε κλικ στην επιλογή Αποθήκευση.

## Ρύθμιση παραμέτρων SaaS

Αυτές οι ρυθμίσεις ισχύουν για το Cloud Print Management.

1 Από τον Embedded Web Server, μεταβείτε στη σελίδα ρύθμισης παραμέτρων για την εφαρμογή:

#### Εφαρμογές > Print Release > Διαμόρφωση

- 2 Από την ενότητα Θέση εργασίας, επιλέξτε SaaS.
- 3 Από την ενότητα Ρυθμίσεις SaaS, πληκτρολογήστε τη διεύθυνση του διακομιστή απελευθέρωσης και παρακολούθησης.
- 4 Μεταβείτε στο πιστοποιητικό SSL και, στη συνέχεια, κάντε κλικ στην επιλογή Μεταφόρτωση.
- 5 Κάντε κλικ στην επιλογή Αποθήκευση.

# Διαμόρφωση των σύνθετων ρυθμίσεων

1 Από τον Embedded Web Server, μεταβείτε στη σελίδα διαμόρφωσης για την εφαρμογή:

#### **Ε**φαρμογές > Print Release > $\Delta$ ιαμόρφωση

- 2 Στην ενότητα "Σύνθετες ρυθμίσεις", προσαρμόστε τα χρονικά όρια λήξης δικτύου και υποδοχής.
- 3 Στο μενού "Σελίδα εκτύπωσης σφαλμάτων", επιλέξτε τα αρχεία καταγραφής σφαλμάτων που θέλετε να εκτυπωθούν.

4 Εάν είναι απαραίτητο, ενεργοποιήστε τη λογιστική καταγραφή εργασιών και, στη συνέχεια, καθορίστε το κόστος των έγχρωμων εκτυπώσεων και των ασπρόμαυρων εκτυπώσεων.

**Σημ.:** Η ενεργοποίηση αυτής της δυνατότητας δείχνει το μεμονωμένο κόστος εργασιών και το συνολικό κόστος των επιλεγμένων εργασιών.

**5** Κάντε κλικ στην επιλογή **Αποθήκευση**.

# Προσαρμογή του εικονιδίου της εφαρμογής

1 Από τον Embedded Web Server, μεταβείτε στη σελίδα διαμόρφωσης για την εφαρμογή:

#### Εφαρμογές > Print Release > Διαμόρφωση

- 2 Από την ενότητα "Κουμπί αρχικής οθόνης", επιλέξτε Χρήση προσαρμοσμένης ετικέτας και, στη συνέχεια, πληκτρολογήστε το κείμενο που θέλετε να εμφανίζεται στην αρχική οθόνη σας.
- 3 Επιλέξτε Χρήση προσαρμοσμένου εικονιδίου, μεταβείτε στην εικόνα που θέλετε να εμφανίζεται στην αρχική οθόνη σας και κάντε κλικ στην επιλογή Μεταφόρτωση.
- 4 Κάντε κλικ στην επιλογή Αποθήκευση.

# Εισαγωγή ή εξαγωγή αρχείου διαμόρφωσης

Με την εισαγωγή αρχείων διαμόρφωσης αντικαθίστανται οι υπάρχουσες διαμορφώσεις της εφαρμογής.

1 Από τον Embedded Web Server, μεταβείτε στη σελίδα διαμόρφωσης για την εφαρμογή:

#### **Ε**φαρμογές > Print Release > $\Delta$ ιαμόρφωση

- 2 Κάντε κλικ στην επιλογή Εισαγωγή/εξαγωγή αρχείου διαμόρφωσης.
- 3 Κάντε ένα από τα εξής:
  - Μεταβείτε στο αρχείο διαμόρφωσης και, στη συνέχεια, κάντε κλικ στην επιλογή Εισαγωγή.
  - Κάντε κλικ στην επιλογή Εξαγωγή.

# Χρήση της διαδικτυακής πύλης Lexmark Cloud Services Print Management

Για περισσότερες πληροφορίες σχετικά με τη διαμόρφωση της λύσης Lexmark Cloud Print Management, ανατρέξτε στον Οδηγό διαμόρφωσης του Cloud Print Management.

# Πρόσβαση στον πίνακα εργαλείων των Lexmark Cloud Services

1 Ανοίξτε ένα πρόγραμμα περιήγησης στο Web και πληκτρολογήστε cloud.lexmark.com.

**Σημ.:** Για να αλλάξετε τη γλώσσα της διαδικτυακής τοποθεσίας, επιλέξτε μια γλώσσα στην επάνω δεξιά γωνία της σελίδας.

2 Πληκτρολογήστε τη διεύθυνση ηλεκτρονικού ταχυδρομείου σας και τον κωδικό πρόσβασης.

**Σημ.:** Εάν το σύστημα έχει διαμορφωθεί για ομόσπονδη πρόσβαση, θα ανακατευθυνθείτε στη σελίδα σύνδεσης της εταιρείας σας.

**3** Κάντε κλικ στην επιλογή **Σύνδεση**.

# Διαθέσιμα πρόσθετα στοιχεία

Ανάλογα με τα δικαιώματα που συσχετίζονται με το λογαριασμό χρήστη σας, εμφανίζεται μια συλλογή από κάρτες διαδικτυακής πύλης στον πίνακα εργαλείων. Αν κάνετε κλικ σε μια κάρτα της διαδικτυακής πύλης, ανοίγει μια νέα καρτέλα στο πρόγραμμα περιήγησης στον ιστό για την επιλεγμένη διαδικτυακή πύλη.

Για να ανοίξετε μια διαφορετική διαδικτυακή πύλη από την τρέχουσα, πατήστε **τη** στην επάνω δεξιά γωνία της σελίδας.

# Διαχείριση του πίνακα εργαλείων

Ο πίνακας εργαλείων παρέχει γρήγορη πρόσβαση στις διαδικτυακές πύλες και στις κάρτες που περιέχουν πληροφορίες σχετικά με τη χρήση των τελευταίων 30 ημερών. Μπορείτε να δημιουργήσετε και να προσαρμόσετε έως και 10 πίνακες εργαλείων και κάθε πίνακας μπορεί να περιέχει έως και 24 κάρτες. Η προβολή του πίνακα εργαλείων είναι προσαρμόσιμη. Μπορείτε να προσθέσετε, να αποκρύψετε, να μετακινήσετε ή να μετονομάσετε τις κάρτες.

Οι διαθέσιμες διαδικτυακές πύλες και οι διαθέσιμες κάρτες εξαρτώνται από το ρόλο που σας έχει εκχωρηθεί.

#### **User Dashboard**

| y Dashboard                                                                                                    |                                                                                                    |                                        |                                                                                                    |                           |
|----------------------------------------------------------------------------------------------------|----------------------------------------------------------------------------------------------------|----------------------------------------|----------------------------------------------------------------------------------------------------|---------------------------|
| rint Management<br>Jamage print queues and user quotas, delegate print jobs, and perfo<br>current accounting. You can also manage serverless clients and do<br>int Management client. | m<br>miload the<br>Analytics<br>Report on usage and printer octivity. You<br>a specific organization or user. | can also create and export reports for | My Color / Mono Impressions per l<br>300<br>200<br>0<br>0<br>0<br>0<br>0<br>0<br>0<br>0<br>0<br>0<br>0<br>0 | Color - 628<br>ys - Sonty |
| ty Color / Mono Usage                                                                                                    | My Duplex / Simplex Usage                                                                                     |                                        | My Printed / Deleted Pages                                                                                  |                           |
| ■ 86W - 2.289 ■ Color - 779                                                                                                    | Duples - 1.433                                                                                                | Simplex + 1,635                        | Deleted - 1                                                                                                 | Printed - 1,780           |

| Privacy Policy | Terms of Use | © 2016 Leonork<br>Al rights reserved |
|----------------|--------------|--------------------------------------|

Οι χρήστες μπορούν να προβάλλουν τη χρήση εκτυπωτή που κάνουν οι ίδιοι.

#### Δημιουργία πίνακα

- 1 Από τον πίνακα εργαλείων, κάντε κλικ στην επιλογή Ενέργειες.
- 2 Κάντε κλικ στην επιλογή Δημιουργία πίνακα εργαλείων.
- **3** Πληκτρολογήστε ένα μοναδικό όνομα πίνακα εργαλείων.
- 4 Κάντε κλικ στη Δημιουργία.

Σημ.: Μπορείτε να δημιουργήσετε έως 10 πίνακες εργαλείων.

#### Ορισμός προεπιλεγμένου πίνακα

- Στον πίνακα εργαλείων, κάντε κλικ στο αναπτυσσόμενο μενού και επιλέξτε τον πίνακα που θέλετε να ορίσετε ως προεπιλογή.
- 2 Πατήστε Ενέργειες > Ορισμός ως προεπιλογής.
- 3 Πατήστε Ορισμός ως προεπιλογής.

Σημ.: Δεν μπορείτε να διαγράψετε έναν πίνακα εργαλείων που έχει οριστεί ως προεπιλογή.

#### Μετονομασία πίνακα εργαλείων

- Στον πίνακα εργαλείων, κάντε κλικ στο αναπτυσσόμενο μενού και επιλέξτε τον πίνακα που θέλετε να μετονομάσετε.
- 2 Πατήστε Ενέργειες > Μετονομασία πίνακα εργαλείων.

- 3 Πληκτρολογήστε το νέο όνομα του πίνακα εργαλείων.
- 4 Κάντε κλικ στην επιλογή Μετονομασία.

#### Διαγραφή πίνακα εργαλείων

- Στον πίνακα εργαλείων, κάντε κλικ στο αναπτυσσόμενο μενού και επιλέξτε τον πίνακα που θέλετε να διαγράψετε.
- 2 Πατήστε Ενέργειες > Διαγραφή πίνακα εργαλείων.
- 3 Πατήστε Διαγραφή πίνακα εργαλείων.

### Διαχείριση καρτών

- 1 Από τον πίνακα εργαλείων, κάντε κλικ στην επιλογή Ενέργειες.
- 2 Δοκιμάστε ένα από τα παρακάτω:

#### Προσθήκη καρτών

#### Σημειώσεις:

- Μπορείτε να προσθέσετε έως 24 κάρτες.
- Η προβολή του πίνακα εργαλείων δεν ενημερώνεται αυτόματα όταν ο χρήστης έχει αποκτήσει πρόσβαση σε μια νέα διαδικτυακή πύλη. Η κάρτα διαδικτυακής πύλης πρέπει να προστεθεί με μη αυτόματο τρόπο.
- α Κάντε κλικ στην επιλογή Προσθήκη κάρτας.
- β Επιλέξτε έναν τύπο κάρτας.
- γ Ενημερώστε το όνομα της κάρτας.
- δ Κάντε κλικ στην επιλογή Προσθήκη κάρτας.

#### Επεξεργασία καρτών

- α Κάντε κλικ στην επιλογή Επεξεργασία καρτών.
- β Δοκιμάστε ένα από τα παρακάτω:
  - Προσθέστε κάρτες.
  - Επεξεργαστείτε τις ιδιότητες της κάρτας.
  - Μετακινήστε κάρτες.
  - Διαγράψτε κάρτες.

**Σημ.:** Μπορείτε να μεταβείτε σε έναν διαφορετικό πίνακα εργαλείων κατά την επεξεργασία καρτών, και όλες οι αλλαγές που έγιναν στον πίνακα εργαλείων θα αποθηκευτούν.

**γ** Κάντε κλικ στην επιλογή **Τέλος**.

#### Αλλαγή της προβολής

Τοποθετήστε τον δείκτη του ποντικιού στο μενού Αλλαγή προβολής και επιλέξτε τον αριθμό στηλών.

# Πρόσβαση στην πύλη Web της Διαχείρισης εκτύπωσης

Ανοίξτε ένα πρόγραμμα περιήγησης στον ιστό, μεταβείτε στις Υπηρεσίες Lexmark Cloud και κάντε ένα από τα εξής:

• Από τον πίνακα εργαλείων, κάντε κλικ στην επιλογή Διαχείριση εκτύπωσης.

**Σημ.:** Αν η κάρτα δεν είναι διαθέσιμη στον πίνακα εργαλείων, στη συνέχεια προσθέστε την κάρτα. Για περισσότερες πληροφορίες, δείτε <u>"Διαχείριση του πίνακα εργαλείων" στη σελίδα 30</u>.

 Στην τρέχουσα πύλη Web, πατήστε στην επάνω δεξιά γωνία της σελίδας και κάντε κλικ στην επιλογή Διαχείριση εκτύπωσης.

# Εργασίες διαχείρισης

Η καρτέλα Διαχείριση είναι διαθέσιμη μόνο στους διαχειριστές του Cloud Print Management. Αυτή η λειτουργία σάς επιτρέπει να ρυθμίζετε τις παραμέτρους ανάθεσης των εργασιών εκτύπωσης, της υποβολής e-mail, των ορίων, της διατήρησης των εργασιών εκτύπωσης και του ιστορικού των εργασιών εκτύπωσης.

### Διαμόρφωση εταιρικών πολιτικών

- 1 Στη διαδικτυακή πύλη Print Management, επιλέξτε Διαχείριση > Πολιτική εταιρείας.
- 2 Στην ενότητα Γενικά κάντε ένα από τα εξής:
  - Ενεργοποίηση ανάθεσης εργασιών εκτύπωσης—Αυτή η λειτουργία σάς επιτρέπει να αναθέσετε εργασίες εκτύπωσης σε άλλους χρήστες, επιτρέποντάς τους να απελευθερώσουν τις εργασίες για εσάς. Για περισσότερες πληροφορίες, δείτε <u>"Διαχείριση πληρεξουσίων" στη σελίδα 39</u>.
  - Ενεργοποίηση υποβολής e-mail—Αυτή η λειτουργία σάς επιτρέπει να στείλετε έγγραφα με e-mail στο Lexmark Cloud για απελευθέρωση. Για περισσότερες πληροφορίες, δείτε <u>"Αποστολή εργασιών</u> εκτύπωσης μέσω email" στη σελίδα 41.
  - Ενεργοποίηση αλλαγής του αριθμού αντιγράφων πριν από την απελευθέρωση—Αυτή η λειτουργία σάς επιτρέπει να ορίσετε τον αριθμό των αντιγράφων πριν από την απελευθέρωση μιας εργασίας εκτύπωσης. Για να απενεργοποιήσετε αυτήν τη λειτουργία, καταργήστε την επιλογή του πλαισίου ελέγχου.
  - Ενεργοποίηση εκτύπωσης και διατήρησης—Αυτή η λειτουργία σάς επιτρέπει να διατηρήσετε μια εργασία εκτύπωσης στην ουρά εκτύπωσης ενώ την απελευθερώνετε. Μπορείτε να καταργήσετε την επιλογή Ενεργοποίηση εκτύπωσης και διατήρησης για να απενεργοποιήσετε αυτήν τη λειτουργία.
  - Ενεργοποίηση αυτόματης απελευθέρωσης εκτύπωσης—Αυτή η λειτουργία σάς επιτρέπει να απελευθερώσετε αυτόματα όλες τις εργασίες εκτύπωσης στην ουρά εκτύπωσής σας αφού συνδεθείτε σε έναν εκτυπωτή.
  - Ενεργοποίηση ορίων εκτύπωσης—Αυτή η λειτουργία σάς επιτρέπει να ορίσετε όρια εκτύπωσης.
     Μπορείτε να καθορίζετε το προεπιλεγμένο ή ένα προσαρμοσμένο όριο για την εταιρεία.

Επιλέξτε ένα από τα παρακάτω:

- Κέντρο κόστους ή προσωπικά—Σας επιτρέπει να καθορίζετε όρια και, στη συνέχεια, να τα εκχωρείτε σε κέντρα κόστους ή μεμονωμένους χρήστες.
- Τμήμα ή προσωπικά—Σας επιτρέπει να καθορίζετε όρια και, στη συνέχεια, να τα εκχωρείτε σε τμήματα ή μεμονωμένους χρήστες.
- Μόνο προσωπικά—Σας επιτρέπει να καθορίζετε όρια και, στη συνέχεια, να τα εκχωρείτε σε μεμονωμένους χρήστες.

Για περισσότερες πληροφορίες σχετικά με τον καθορισμό των ορίων, βλ. <u>"Καθορισμός ορίων" στη σελίδα 34</u>.

Για περισσότερες πληροφορίες σχετικά με την εκχώρηση των ορίων, βλ. <u>"Εκχώρηση ορίων" στη σελίδα</u> <u>35</u>.

- 3 Στην ενότητα Διατήρηση εργασιών εκτύπωσης καθορίστε το χρονικό διάστημα μετά από το οποίο θα διαγράφονται οι αποδεσμευμένες και μη αποδεσμευμένες εργασίες.
- 4 Από την ενότητα Ιστορικό εργασιών εκτύπωσης, καθορίστε το χρονικό διάστημα του ιστορικού της εργασίας εκτύπωσης.

#### Σημειώσεις:

- Μπορείτε να δείτε πληροφορίες σχετικά με το ιστορικό των εργασιών εκτύπωσης στην καρτέλα Ιστορικό εργασιών εκτύπωσης. Για περισσότερες πληροφορίες, δείτε <u>"Προβολή ιστορικού εργασιών</u> εκτύπωσης" στη σελίδα 39.
- Αυτή η ρύθμιση καθορίζει τις συμπεριληφθείσες ημερομηνίες κατά τη δημιουργία του ιστορικού των υποβληθεισών εργασιών εκτύπωσης. Το συγκεκριμένο χρονικό διάστημα δεν σχετίζεται με τη διαδικτυακή πύλη Analytics.
- **5** Κάντε κλικ στην επιλογή **Αποθήκευση αλλαγών**.

### Καθορισμός ορίων

Μπορείτε να δημιουργείτε καθορισμένα όρια και, στη συνέχεια, να τα εκχωρείτε σε συγκεκριμένα τμήματα, κέντρα κόστους ή επιλεγμένους χρήστες.

Αυτή η λειτουργία είναι διαθέσιμη μόνο όταν έχει ενεργοποιηθεί η δυνατότητα εκχώρησης ορίων στις πολιτικές της εταιρείας. Για περισσότερες πληροφορίες, δείτε <u>"Διαμόρφωση εταιρικών πολιτικών" στη σελίδα 33</u>.

- 1 Στη διαδικτυακή πύλη Print Management, επιλέξτε **Διαχείριση > Καθορισμένα όρια**.
- 2 Δοκιμάστε ένα από τα παρακάτω:

#### Καθορισμός σταθερού ορίου

- α Επιλέξτε **Δημιουργία** και πληκτρολογήστε ένα μοναδικό όνομα για το καθορισμένο όριο.
- β Στο μενού Καθορισμός ορίων επιλέξτε Ίδια όρια για κάθε μήνα.
- γ Καθορίστε το συνολικό όριο για κάθε μήνα.
  - Να επιτρέπεται απεριόριστη εκτύπωση
  - Ρύθμιση προσαρμοσμένου ορίου—Καθορίστε ένα όριο εκτύπωσης.
  - Απενεργοποίηση όλων των εκτυπώσεων

#### Σημειώσεις:

- Μπορείτε επίσης να επιτρέψετε, να απορρίψετε ή να ορίσετε ένα όριο έγχρωμων εκτυπώσεων.
- Το όριο έγχρωμων εκτυπώσεων περιλαμβάνεται στο συνολικό όριο. Εάν επιτευχθεί το όριο έγχρωμων εκτυπώσεων, οι χρήστες δεν θα μπορούν πλέον να κάνουν έγχρωμες εκτυπώσεις, ωστόσο θα μπορούν να χρησιμοποιήσουν το υπόλοιπο του ορίου για ασπρόμαυρες εκτυπώσεις.
- δ Επιλέξτε **Δημιουργία καθορισμένου ορίου**.

#### Καθορισμός προσαρμοσμένου ορίου για κάθε μήνα

- α Στο μενού Καθορισμός ορίων επιλέξτε Προσαρμοσμένα όρια για κάθε μήνα.
- β Επιλέξτε έναν ή περισσότερους μήνες.
- γ Επιλέξτε **Ρύθμιση ορίου** και καθορίστε το όριο.
  - Να επιτρέπεται απεριόριστη εκτύπωση
  - Ρύθμιση προσαρμοσμένου ορίου—Καθορίστε ένα όριο εκτύπωσης.
  - Απενεργοποίηση όλων των εκτυπώσεων

#### Σημειώσεις:

- Μπορείτε επίσης να επιτρέψετε, να απορρίψετε ή να ορίσετε ένα όριο έγχρωμων εκτυπώσεων.
- Το όριο έγχρωμων εκτυπώσεων περιλαμβάνεται στο συνολικό όριο. Εάν επιτευχθεί το όριο έγχρωμων εκτυπώσεων, οι χρήστες δεν θα μπορούν πλέον να κάνουν έγχρωμες εκτυπώσεις, ωστόσο θα μπορούν να χρησιμοποιήσουν το υπόλοιπο του ορίου για ασπρόμαυρες εκτυπώσεις.
- δ Επιλέξτε **Δημιουργία καθορισμένου ορίου**.

#### Ρύθμιση προεπιλεγμένου ορίου για την εταιρεία

Το προεπιλεγμένο όριο ισχύει για όλους τους χρήστες εντός της εταιρείας, εκτός αν έχει εκχωρηθεί προσαρμοσμένο όριο στο τμήμα, στο κέντρο κόστους ή σε κάποιον μεμονωμένο χρήστη. Το προσαρμοσμένο όριο υπερισχύει του προεπιλεγμένου ορίου.

- α Κάντε κλικ στο 🖌 δίπλα στο στοιχείο Προεπιλεγμένο όριο.
- β Καθορίστε ένα σταθερό ή ένα προσαρμοσμένο όριο για κάθε μήνα.

## Εκχώρηση ορίων

Αυτή η λειτουργία είναι διαθέσιμη μόνο όταν έχει ενεργοποιηθεί η δυνατότητα εκχώρησης ορίων στις πολιτικές της εταιρείας. Για περισσότερες πληροφορίες, δείτε <u>"Διαμόρφωση εταιρικών πολιτικών" στη σελίδα 33</u>.

- 1 Στη διαδικτυακή πύλη Print Management, επιλέξτε Διαχείριση > Εκχωρήσεις ορίων.
- 2 Δοκιμάστε ένα από τα παρακάτω:

**Σημ.:** Οι διαθέσιμες καρτέλες μπορεί να διαφέρουν ανάλογα με την πολιτική της εταιρείας. Αν η πολιτική επιτρέπει την εκχώρηση ορίων **Μόνο προσωπικά**, δεν είναι διαθέσιμη καμία άλλη καρτέλα. Για περισσότερες πληροφορίες, δείτε <u>"Διαμόρφωση εταιρικών πολιτικών" στη σελίδα 33</u>.

#### Εκχώρηση ορίου σε κέντρο κόστους

- α Στην καρτέλα Κέντρο κόστους επιλέξτε Εκχώρηση ορίου.
- β Πληκτρολογήστε το όνομα του κέντρου κόστους.

**Σημ.:** Το όνομα του κέντρου κόστους πρέπει να αντιστοιχεί σε ένα κέντρο κόστους που υπάρχει στο Account Management για την εταιρεία.

- γ Επιλέξτε ένα καθορισμένο όριο.
- δ Επιλέξτε Εκχώρηση ορίου.

#### Εκχώρηση ορίου σε τμήμα

- α Στην καρτέλα Τμήμα, επιλέξτε Εκχώρηση ορίου.
- β Πληκτρολογήστε το όνομα του τμήματος.

**Σημ.:** Το όνομα του κέντρου κόστους πρέπει να αντιστοιχεί σε ένα κέντρο κόστους που υπάρχει στο Account Management για την εταιρεία.

- γ Επιλέξτε ένα καθορισμένο όριο.
- δ Επιλέξτε Εκχώρηση ορίου.

#### Εκχώρηση ορίου σε χρήστη

α Στην καρτέλα Προσωπικά, επιλέξτε Εκχώρηση ορίου.

**Σημ.:** Η καρτέλα Προσωπικά καρτέλα είναι διαθέσιμη μόνο όταν η πολιτική έχει ρυθμιστεί για την εκχώρηση ορίων κατά **Κέντρο κόστους ή προσωπικά** ή **Τμήμα ή προσωπικά**.

- β Πληκτρολογήστε τη διεύθυνση e-mail του χρήστη.
- γ Επιλέξτε ένα καθορισμένο όριο.
- δ Επιλέξτε **Εκχώρηση ορίου**.

# Διαχείριση ουρών εκτύπωσης

Στην ουρά αναμονής εκτύπωσης εμφανίζονται οι εργασίες εκτύπωσης που υποβάλλονται στο Cloud Print Management με τις ακόλουθες μεθόδους:

 Cloud Print Management—Οι εργασίες εκτύπωσης έχουν υποβληθεί στην ουρά αναμονής εκτύπωσης του Lexmark Cloud.

Οι χρήστες μπορούν να στείλουν εργασίες εκτύπωσης χρησιμοποιώντας τις ακόλουθες πηγές:

- Web—Το αρχείο αποστέλλεται απευθείας στη διαδικτυακή πύλη Print Management.
- LPMC—Η εργασία εκτύπωσης αποστέλλεται από το σταθμό εργασίας του χρήστη μέσω του Lexmark Print Management Client, το οποίο έχει ρυθμιστεί για χρήση του Cloud Print Management.
- Επέκταση εκτύπωσης για το Chrome—Η εργασία εκτύπωσης υποβάλλεται από το πρόγραμμα περιήγησης στο web Google Chrome.
- Κινητή συσκευή—Η εργασία εκτύπωσης υποβάλλεται από την εφαρμογή Lexmark Mobile Print για κινητές συσκευές της.
- E-mail—Η εργασία εκτύπωσης αποστέλλεται με e-mail στη διεύθυνση Cloudprint@lexmark.com ή Cloudprint.eu@lexmark.com.
- Hybrid Print Management—Οι εργασίες εκτύπωσης διατηρούνται τοπικά στο σταθμό εργασίας του χρήστη αντί να υποβάλλονται στην ουρά αναμονής εκτύπωσης του Lexmark Cloud. Στην ουρά αναμονής εκτύπωσης εμφανίζονται οι εργασίες εκτύπωσης που διατηρούνται για αποδέσμευση στον σταθμό εργασίας. Ο σταθμός εργασίας χρησιμοποιεί το Lexmark Print Management Client, το οποίο έχει εγκατασταθεί σε υβριδική λειτουργία, για επικοινωνία με το Cloud Print Management.

**Σημ.:** Από την ουρά αναμονής εκτύπωσης, μπορείτε επίσης να αλλάζετε τις επιλογές για τη διάταξη, το χαρτί και το φινίρισμα. Ωστόσο, ανάλογα με τη μέθοδο υποβολής, μπορεί να μην είναι διαθέσιμες οι ρυθμίσεις του προγράμματος οδήγησης του εκτυπωτή και οι ρυθμίσεις του προγράμματος επεξεργασίας του εγγράφου.

- 1 Από την πύλη Web της Διαχείρισης εκτύπωσης, κάντε κλικ στην επιλογή Ουρά εκτύπωσης.
- 2 Κάντε κλικ στην κεφαλίδα Ουρά εκτύπωσης.

- 3 Αναζητήστε ή επιλέξτε έναν χρήστη.
- 4 Δοκιμάστε ένα από τα παρακάτω:

#### Μεταφόρτωση αρχείων

- α Κάντε κλικ στην επιλογή Μεταφόρτωση αρχείου.
- β Μεταφέρετε ένα ή περισσότερα αρχεία, ή κάντε κλικ στην επιλογή Επιλογή αρχείων και στη συνέχεια περιηγηθείτε σε αυτά.
- **γ** Κάντε κλικ στην επιλογή **Τέλος**.

#### Διαγραφή εργασιών εκτύπωσης

- α Επιλέξτε μία ή περισσότερες εργασίες.
- β Κάντε κλικ στην επιλογή Διαγραφή > Διαγραφή εργασιών εκτύπωσης.

#### Ορισμός ρυθμίσεων εκτύπωσης για μια συγκεκριμένη εργασία εκτύπωσης

- α Κάντε κλικ σε μια εργασία εκτύπωσης.
- **β** Αν χρειάζεται, από την ενότητα Γενικά, πληκτρολογήστε μια περιγραφή για την εργασία εκτύπωσης.
- γ Δοκιμάστε ένα από τα παρακάτω:

**Σημ.:** Ανάλογα με τη μέθοδο υποβολής, τις ρυθμίσεις του προγράμματος οδήγησης του εκτυπωτή και τις ρυθμίσεις του προγράμματος επεξεργασίας του εγγράφου, μπορεί να μην είναι διαθέσιμες ορισμένες επιλογές για τη διάταξη, το χαρτί και το φινίρισμα.

#### Προσαρμογή της διάταξης

- Αντίγραφα—Ο αριθμός αντιγράφων προς εκτύπωση.
- Σελιδοποίηση—Διατηρεί τις σελίδες μιας εργασίας εκτύπωσης σε στοίβα με συγκεκριμένη σειρά, ειδικά κατά την εκτύπωση πολλών αντιγράφων της εργασίας.
- Εκτύπωση διπλής όψης—Όταν γίνεται εκτύπωση και στις δύο όψεις του χαρτιού, το χαρτί αντιστρέφεται είτε από την κοντή είτε από τη μακριά του πλευρά. Για να χρησιμοποιήσετε τη ρύθμιση του προεπιλεγμένου εκτυπωτή, επιλέξτε Χρήση ρύθμισης εκτυπωτή.
- Σελίδες ανά πλευρά—Πολλές σελίδες του εγγράφου εκτυπώνονται σε μία πλευρά του χαρτιού.
- Προσανατολισμός Σελίδες ανά πλευρά—Ο προσανατολισμός των σελίδων όταν γίνεται εκτύπωση πολλών σελίδων ανά όψη (N-Up).

#### Προσαρμογή των επιλογών για το χαρτί και το φινίρισμα

- Μέγεθος χαρτιού— Το μέγεθος του χαρτιού.
- Τύπος χαρτιού—Ο τύπος του χαρτιού.
- Δίσκος εξόδου—Το σημείο συλλογής του χαρτιού που έχει βγει από τον εκτυπωτή.
- Συρραφή—Η θέση συρραφής στο χαρτί.
- Διάτρηση οπών—Ο αριθμός των οπών που θα γίνουν.
- Δίπλωση—Ο τρόπος δίπλωσης του χαρτιού.

#### Αλλαγή της ποιότητας

Επιλέξτε μια λειτουργία χρώματος.

δ Κάντε κλικ στην επιλογή Αποθήκευση αλλαγών.

# Ορισμός των προεπιλεγμένων ρυθμίσεων εκτύπωσης για όλες τις εισερχόμενες εργασίες εκτύπωσης

- α Κάντε κλικ στην επιλογή Ορισμός προεπιλεγμένων ρυθμίσεων εκτύπωσης.
- β Δοκιμάστε ένα από τα παρακάτω:

**Σημ.:** Ανάλογα με τη μέθοδο υποβολής, τις ρυθμίσεις του προγράμματος οδήγησης του εκτυπωτή και τις ρυθμίσεις του προγράμματος επεξεργασίας του εγγράφου, μπορεί να μην είναι διαθέσιμες ορισμένες επιλογές για τη διάταξη, το χαρτί και το φινίρισμα.

#### Προσαρμογή της διάταξης

- Αντίγραφα—Ο αριθμός αντιγράφων προς εκτύπωση.
- Σελιδοποίηση—Διατηρεί τις σελίδες μιας εργασίας εκτύπωσης σε στοίβα με συγκεκριμένη σειρά, ειδικά κατά την εκτύπωση πολλών αντιγράφων της εργασίας.
- Εκτύπωση διπλής όψης—Όταν γίνεται εκτύπωση και στις δύο όψεις του χαρτιού, το χαρτί αντιστρέφεται είτε από την κοντή είτε από τη μακριά του πλευρά. Για να χρησιμοποιήσετε τη ρύθμιση του προεπιλεγμένου εκτυπωτή, επιλέξτε Χρήση ρύθμισης εκτυπωτή.
- Σελίδες ανά πλευρά—Πολλές σελίδες του εγγράφου εκτυπώνονται σε μία πλευρά του χαρτιού.
- Προσανατολισμός Σελίδες ανά πλευρά—Ο προσανατολισμός των σελίδων όταν γίνεται εκτύπωση πολλών σελίδων ανά όψη (N-Up).

#### Προσαρμογή των επιλογών για το χαρτί και το φινίρισμα

- Μέγεθος χαρτιού— Το μέγεθος του χαρτιού.
- Τύπος χαρτιού—Ο τύπος του χαρτιού.
- Δίσκος εξόδου—Το σημείο συλλογής του χαρτιού που έχει βγει από τον εκτυπωτή.
- Συρραφή—Η θέση συρραφής στο χαρτί.
- Διάτρηση οπών—Ο αριθμός των οπών που θα γίνουν.
- Δίπλωση—Ο τρόπος δίπλωσης του χαρτιού.

#### Αλλαγή της ποιότητας

Επιλέξτε μια λειτουργία χρώματος.

**γ** Κάντε κλικ στην επιλογή **Αποθήκευση αλλαγών**.

# Μεταφόρτωση αρχείων στην πύλη Web της Διαχείρισης εκτύπωσης

- 1 Από την πύλη Web της Διαχείρισης εκτύπωσης, κάντε κλικ στην επιλογή Ουρά εκτύπωσης.
- 2 Πατήστε Μεταφόρτωση αρχείου και στη συνέχεια σύρετε ένα ή περισσότερα αρχεία ή περιηγηθείτε σε αυτά.
- **3** Κάντε κλικ στην επιλογή **Τέλος**.

# Διαχείριση πληρεξουσίων

Προβάλετε και διαχειριστείτε πληρεξούσια χρηστών.

Πληρεξούσιος είναι ο χρήστης ο οποίος έχει άδεια να εκτυπώνει εργασίες εκτύπωσης κάποιου άλλου χρήστη. Για παράδειγμα, ένας βοηθός μπορεί να εκτυπώσει εργασίες που έχουν υποβληθεί από κάποιο στέλεχος.

Αυτή η λειτουργία είναι διαθέσιμη μόνο όταν είναι ενεργοποιημένη η ανάθεση εργασιών εκτύπωσης στις πολιτικές της εταιρείας. Για περισσότερες πληροφορίες, δείτε <u>"Διαμόρφωση εταιρικών πολιτικών" στη σελίδα</u> <u>33</u>.

**Σημ.:** Οι πληρεξούσιοι μπορούν να βλέπουν όλες τις εργασίες εκτύπωσης που έχουν υποβληθεί από άλλους χρήστες. Ωστόσο, οι πληρεξούσιοι μπορούν να εκτελούν μόνο τις εργασίες εκτύπωσης για το Cloud Print Management. Οι πληρεξούσιοι δεν μπορούν να εκτελούν τις εργασίες εκτύπωσης για το Hybrid Print Management.

- 1 Από την πύλη Web της Διαχείρισης εκτύπωσης, κάντε κλικ στην επιλογή Πληρεξούσιοι.
- **2** Κάντε κλικ στην κεφαλίδα Πληρεξούσιοι.
- 3 Αναζητήστε ή επιλέξτε έναν χρήστη.
- 4 Κάντε ένα από τα εξής:

#### Προσθήκη πληρεξουσίων

- α Επιλέξτε Προσθήκη.
- β Επιλέξτε χρήστη.
- γ Πατήστε **Προσθήκη πληρεξουσίου**.

#### Κατάργηση πληρεξουσίων

- α Επιλέξτε έναν ή περισσότερους πληρεξούσιους.
- **β** Πατήστε Κατάργηση.

# Προβολή ιστορικού εργασιών εκτύπωσης

**Σημ.:** Αυτή η λειτουργία είναι διαθέσιμη μόνο αν ο ρόλος Print Release Management Document Accounting έχει ανατεθεί σε εσάς. Για περισσότερες πληροφορίες, επικοινωνήστε με τον διαχειριστή του οργανισμού.

Από την διαδικτυακή πύλη Print Management, κάντε κλικ στην επιλογή Ιστορικό εργασιών εκτύπωσης.

Το ιστορικό εργασιών εκτύπωσης περιέχει τις ακόλουθες πληροφορίες:

- Εκτυπώσεις—Η πλευρά ενός φύλλου χαρτιού που περιέχει τόνερ.
- Απελευθερώθηκε από—Εμφανίζει τη διεύθυνση IP του εκτυπωτή από όπου έχει απελευθερωθεί η εργασία εκτύπωσης.
- Όνομα εργασίας
- Λειτουργία χρώματος—Δείχνει εάν η εργασία εκτύπωσης είναι ασπρόμαυρη ή έγχρωμη.
- Εκτύπωση διπλής όψης—Δείχνει εάν η εργασία εκτυπώθηκε και στις δύο πλευρές του χαρτιού.
- Απελευθερώθηκε—Εμφανίζει πότε έχει απελευθερωθεί η εργασία εκτύπωσης.

# Χρήση της εφαρμογής

# Υποβολή εργασιών εκτύπωσης

### Αποστολή εργασιών εκτύπωσης από τον υπολογιστή σας

Κάντε ένα από τα εξής:

#### Αποστολή αρχείων

- 1 Ανοίξτε ένα αρχείο ή μια εικόνα.
- 2 Ορίστε την επιλογή εκτύπωσης και κατόπιν επιλέξτε την ουρά απελευθέρωσης εκτύπωσης.
- **3** Κάντε κλικ στην επιλογή **Εκτύπωση**.
- 4 Αν σας ζητηθεί, πληκτρολογήστε τη διεύθυνση ηλεκτρονικού ταχυδρομείου σας και τον κωδικό πρόσβασης.

#### Αποστολή μηνυμάτων ηλεκτρονικού ταχυδρομείου

**Σημ.:** Αυτή η λειτουργία είναι διαθέσιμη ανάλογα με τον ρόλο σας. Για περισσότερες πληροφορίες σχετικά με την εκχώρηση ρόλων, ανατρέξτε στον *Οδηγό διαχειριστή των* Υπηρεσιών Lexmark Cloud.

Για να λάβετε τη διεύθυνση ηλεκτρονικού ταχυδρομείου του διακομιστή της ουράς εκτύπωσης, επικοινωνήστε με τον διαχειριστή σας ή με το Κέντρο Τεχνικής Υποστήριξης Πελατών.

**Σημ.:** Βεβαιωθείτε ότι το email έχει περιεχόμενο.

## Λήψη της επέκτασης Lexmark Cloud Print Management για το Chrome

Για να μπορείτε να στέλνετε εργασίες εκτύπωσης στο Cloud Print Management μέσω του λειτουργικού συστήματος Chrome OS<sup>™</sup>, πρέπει πρώτα να προσθέσετε την επέκταση Lexmark Cloud Print Management for Chrome.

- 1 Από την πύλη Web της Διαχείρισης εκτύπωσης, κάντε κλικ στην επιλογή Λήψη συσκευής-πελάτη.
- 2 Στην ενότητα Chrome OS, επιλέξτε Διαθέσιμο στο Chrome Web Store.
- **3** Επιλέξτε Έξοδος από την τοποθεσία.
- 4 Μέσω του προγράμματος περιήγησης Google Chrome, από το Chrome Web Store, προσθέστε την επέκταση Lexmark Cloud Print Management for Chrome.

## Αποστολή εργασιών εκτύπωσης από το πρόγραμμα περιήγησης Google Chrome

#### Σημειώσεις:

 Πρέπει να προσθέσετε την επέκταση "Lexmark Cloud Print Management για Google Chrome" στο πρόγραμμα περιήγησης στο web.

- Για περισσότερες πληροφορίες σχετικά με την απόκτηση της επέκτασης "Lexmark Cloud Print Management για Google Chrome", επικοινωνήστε με τον αντιπρόσωπο της Lexmark.
- 1 Από το πρόγραμμα περιήγησης Google Chrome, ανοίξτε ένα αρχείο, μια εικόνα ή μια ιστοσελίδα.
- 2 Καθορίστε μια επιλογή εκτύπωσης και πατήστε Lexmark Cloud Print Management για Google Chrome.
- 3 Αν χρειάζεται, αλλάξτε τις ρυθμίσεις εκτύπωσης.
- 4 Κάντε κλικ στην επιλογή Εκτύπωση.

### Αποστολή εργασιών εκτύπωσης μέσω email

Αυτή η λειτουργία είναι διαθέσιμη μόνο όταν είναι ενεργοποιημένη η υποβολή e-mail στις πολιτικές της εταιρείας. Για περισσότερες πληροφορίες, δείτε <u>"Διαμόρφωση εταιρικών πολιτικών" στη σελίδα 33</u>.

Από το πρόγραμμα πελάτη email, στείλετε το email ή το συνημμένο στις εξής διευθύνσεις:

- Για τους χρήστες στο κέντρο δεδομένων της Βόρειας Αμερικής, cloudprint@lexmark.com
- Για τους χρήστες στο κέντρο δεδομένων της Ευρώπης, cloudprint.eu@lexmark.com

# Διαχείριση εργασιών εκτύπωσης

- 1 Από την αρχική οθόνη, πατήστε Απελευθέρωση εκτύπωσης.
- 2 Δοκιμάστε ένα από τα παρακάτω:
  - Για να ανανεώσετε τη λίστα, αγγίξτε το δίπλα στο κουμπί Εκτύπωση και αγγίξτε Ανανέωση.
  - Για να εκτυπώσετε τις εργασίες και να τις διατηρήσετε στην ουρά, επιλέξτε μία ή περισσότερες εργασίες,

αγγίξτε το δίπλα στο κουμπί Εκτύπωση και αγγίξτε Εκτύπωση και διατήρηση.

 Για να αλλάξετε τις ρυθμίσεις της εργασίας εκτύπωσης, επιλέξτε την, αγγίξτε το δίπλα στο κουμπί Εκτύπωση και αγγίξτε Αλλαγή ρυθμίσεων εκτύπωσης. Κάντε ένα από τα εξής:

**Σημ.:** Ανάλογα με τη μέθοδο υποβολής, τις ρυθμίσεις του προγράμματος οδήγησης του εκτυπωτή και τις ρυθμίσεις του προγράμματος επεξεργασίας του εγγράφου, μπορεί να μην είναι διαθέσιμες ορισμένες επιλογές για τη διάταξη, το χαρτί και το φινίρισμα.

- Επιλέξτε Ρυθμίσεις και ρυθμίστε οποιοδήποτε από τα ακόλουθα στοιχεία:
  - Αριθμός αντιγράφων
  - Έγχρωμη εκτύπωση

**Σημ.:** Για ορισμένες μορφές αρχείων, δεν υπάρχει δυνατότητα μετατροπής των ασπρόμαυρων εργασιών εκτύπωσης σε έγχρωμες στον εκτυπωτή.

- Όψεις Οι εργασίες εκτύπωσης θα εκτυπωθούν είτε στη μία είτε και στις δύο όψεις του χαρτιού.
- Αγγίξτε Επιλογές φινιρίσματος και ρυθμίστε οποιοδήποτε από τα ακόλουθα στοιχεία:
  - Συρραφή Η εργασίες εκτύπωσης θα συρράπτονται.
  - Διάτρηση οπών Γίνεται διάτρηση οπών στις εργασίες εκτύπωσης.

- Για να διαγράψετε τις εργασίες εκτύπωσης, επιλέξτε μία ή περισσότερες εργασίες, αγγίξτε το δίπλα στο κουμπί Εκτύπωση και αγγίξτε Διαγραφή.
- Για να δείτε την τρέχουσα κατάσταση ορίων, αγγίξτε το δίπλα στο κουμπί Εκτύπωση και αγγίξτε Όρια.

# Αποδέσμευση εργασιών εκτύπωσης

- 1 Από την αρχική οθόνη, πατήστε Απελευθέρωση εκτύπωσης.
- 2 Επιλέξτε μία ή περισσότερες εργασίες εκτύπωσης.

**Σημ.:** Για να εκτυπώσετε τις εργασίες που έχουν ανατεθεί σε εσάς, αγγίξτε το ≡, αν χρειάζεται, επιλέξτε ένα όνομα χρήστη και μετά επιλέξτε τις εργασίες εκτύπωσης.

3 Αν χρειάζεται, αλλάξτε τις ρυθμίσεις εκτύπωσης. Αγγίξτε το δίπλα από το κουμπί Εκτύπωση, επιλέξτε Αλλαγή ρυθμίσεων εκτύπωσης και μετά κάντε οποιαδήποτε από τις ακόλουθες ενέργειες:

**Σημ.:** Ανάλογα με τη μέθοδο υποβολής, τις ρυθμίσεις του προγράμματος οδήγησης του εκτυπωτή και τις ρυθμίσεις του προγράμματος επεξεργασίας του εγγράφου, μπορεί να μην είναι διαθέσιμες ορισμένες επιλογές για τη διάταξη, το χαρτί και το φινίρισμα.

- Επιλέξτε **Ρυθμίσεις** και ρυθμίστε οποιοδήποτε από τα ακόλουθα στοιχεία:
  - Αριθμός αντιγράφων
  - Έγχρωμη εκτύπωση
  - Όψεις Οι εργασίες εκτύπωσης θα εκτυπωθούν είτε στη μία είτε και στις δύο όψεις του χαρτιού.
- Αγγίξτε Επιλογές φινιρίσματος και ρυθμίστε οποιοδήποτε από τα ακόλουθα στοιχεία:
  - Συρραφή Η εργασίες εκτύπωσης θα συρράπτονται.
  - Διάτρηση οπών Γίνεται διάτρηση οπών στις εργασίες εκτύπωσης.
- **4** Αγγίξτε την επιλογή **Εκτύπωση**.

# Αντιμετώπιση προβλημάτων

# Σφάλμα εφαρμογής

Εφαρμόστε μία ή περισσότερες από τις εξής λύσεις:

#### Ελέγξτε το αρχείο καταγραφής διαγνωστικών

- 1 Ανοίξτε ένα πρόγραμμα περιήγησης Web και, στη συνέχεια, πληκτρολογήστε IP/se, όπου IP είναι η διεύθυνση IP του εκτυπωτή.
- 2 Πατήστε Ενσωματωμένες Λύσεις > Αρχείο καταγραφής.
- 3 Αναλύστε το αρχείο καταγραφής και κατόπιν επιλύστε το πρόβλημα.

#### Έλεγχος του αρχείου καταγραφής του Lexmark Print Management Client

Για να ενεργοποιήσετε την καταγραφή των συμβάντων του Lexmark Print Management Client, τροποποιήστε το στοιχείο Πρόγραμμα καταγραφής στο αρχείο διαμόρφωσης του Lexmark Print Management Client.

#### Για λειτουργικό σύστημα Windows

```
<Logger>
<LogFilePath>C:\ProgramData\LPMC\lpmc.log</LogFilePath>
<LoggingEnabled>true</LoggingEnabled>
</Logger>
```

**Σημ.:** Για περισσότερες πληροφορίες, δείτε <u>"Κατανόηση αρχείων διαμόρφωσης για λειτουργικό</u> σύστημα Windows" στη σελίδα 11.

#### Για λογισμικό λειτουργικού συστήματος Mac

```
<Logger>
<LogFilePath>/var/tmp/lpmc.log</LogFilePath>
<LoggingEnabled>true</LoggingEnabled>
</Logger>
```

**Σημ.:** Για περισσότερες πληροφορίες, δείτε <u>"Κατανόηση αρχείων διαμόρφωσης για λογισμικό</u> <u>λειτουργικού συστήματος Mac OS" στη σελίδα 19</u>.

- Για να ενεργοποιήσετε την καταγραφή, ορίστε το στοιχείο LoggingEnabled στην τιμή true ή debug για τη δημιουργία ενός αρχείου καταγραφής με περισσότερες λεπτομέρειες.
- Για να δείτε το αρχείο καταγραφής, μεταβείτε στο φάκελο που καθορίζεται στο LogFilePath. Αναλύστε το αρχείο καταγραφής και κατόπιν επιλύστε το πρόβλημα.

**Σημ.:** Αν ορίσετε το στοιχείο LoggingEnabled στην τιμή **false**, απενεργοποιείται η καταγραφή, αλλά εξακολουθούν να καταγράφονται ορισμένα κρίσιμα σφάλματα.

#### Φροντίστε να περιορίσετε τη δημόσια πρόσβαση στην εφαρμογή

- 1 Από τον Embedded Web Server, κάντε κλικ στις επιλογές Ρυθμίσεις > Ασφάλεια > Μέθοδοι σύνδεσης.
- 2 Από την ενότητα Δημόσια, κάντε κλικ στην επιλογή Διαχείριση δικαιωμάτων.
- 3 Αναπτύξτε το στοιχείο Εφαρμογές και καταργήστε την επιλογή από το πλαίσιο Απελευθέρωση εκτύπωσης.
- 4 Κάντε κλικ στην επιλογή Αποθήκευση.

# Βεβαιωθείτε ότι έχει παραχωρηθεί το δικαίωμα ελέγχου πρόσβασης στην εφαρμογή Print Release

Αν χρησιμοποιείτε έλεγχο ταυτότητας μέσω cloud ή κάρτας, κάντε τα εξής:

- 1 Από τον Embedded Web Server, κάντε κλικ στις επιλογές Ρυθμίσεις > Ασφάλεια > Μέθοδοι σύνδεσης.
- 2 Στην ενότητα "Πρόσθετες μέθοδοι σύνδεσης", κάντε κλικ στην επιλογή Διαχείριση δικαιωμάτων δίπλα στην εφαρμογή.
- 3 Επιλέξτε μια ομάδα, αναπτύξτε το στοιχείο Εφαρμογές και, στη συνέχεια, επιλέξτε Απελευθέρωση εκτύπωσης.
- 4 Κάντε κλικ στην επιλογή Αποθήκευση.

Επικοινωνήστε με τον τοπικό σας αντιπρόσωπο της Lexmark

# Η εγκατάσταση με αρχείο LDC δεν λειτουργεί

Εφαρμόστε μία ή περισσότερες από τις εξής λύσεις:

#### Βεβαιωθείτε ότι χρησιμοποιείτε τα σωστά ονόματα αρχείων

Κατά τη διάρκεια της εγκατάστασης, το σύστημα αναζητά συγκεκριμένα ονόματα αρχείων LDC.

Χρησιμοποιήστε τα ακόλουθα ονόματα αρχείων:

LPMSaaSPrintQueueConfiguration.ldc για την ουρά αναμονής εκτύπωσης του Cloud Print Management

LPMServerlessPrintQueueConfiguration.ldc για την ουρά αναμονής εκτύπωσης του Hybrid Print Management

#### Βεβαιωθείτε ότι χρησιμοποιείτε τα σωστά ονόματα για την ουρά αναμονής εκτύπωσης

Στη διαμόρφωση LDC πρέπει να χρησιμοποιείται η ακόλουθη τιμή για την ουρά αναμονής εκτύπωσης:

<PrinterObject value="Cloud Print Management - PCLXL"></PrinterObject>

Μπορείτε επίσης να χρησιμοποιήσετε τις ακόλουθες γενικές τιμές για το προφίλ εκτυπωτή και το μοντέλο εκτυπωτή:

<PrinterProfile name="Lexmark Universal v2" version="1.0"> <PrinterModel value="Lexmark Universal v2"></PrinterModel>

# Δεν είναι δυνατή η εκτύπωση εργασιών

Εφαρμόστε μία ή περισσότερες από τις εξής λύσεις:

#### Βεβαιωθείτε ότι το όριο είναι επαρκές

Μειώστε τον αριθμό των σελίδων στην εργασία εκτύπωσης

Αυξήστε τις τιμές Δίκτυο και Χρονικό όριο υποδοχής

#### Βεβαιωθείτε ότι η τιμή UseSSL έχει οριστεί σε True

Εάν χρησιμοποιείται HTTPS, βεβαιωθείτε ότι η τιμή UseSSL στο αρχείο διαμόρφωσης έχει οριστεί σε True.

# Οι εργασίες φαίνεται ότι εκτυπώνονται, αλλά δεν εκτυπώνονται

Εφαρμόστε μία ή περισσότερες από τις εξής λύσεις:

#### Βεβαιωθείτε ότι είναι ενεργοποιημένες οι ρυθμίσεις ασπρόμαυρης και έγχρωμης εκτύπωσης

Αν χρησιμοποιείτε έλεγχο ταυτότητας μέσω cloud ή κάρτας, κάντε τα εξής:

- 1 Από τον Embedded Web Server, κάντε κλικ στις επιλογές Ρυθμίσεις > Ασφάλεια > Μέθοδοι σύνδεσης.
- 2 Από την ενότητα Πρόσθετες μέθοδοι σύνδεσης, κάντε κλικ στην επιλογή Διαχείριση δικαιωμάτων δίπλα στην εφαρμογή.
- 3 Επιλέξτε μια ομάδα και, στη συνέχεια, αναπτύξτε το στοιχείο Πρόσβαση στη λειτουργία.
- 4 Επιλέξτε Ασπρόμαυρη εκτύπωση και Έγχρωμη εκτύπωση.
- 5 Κάντε κλικ στην επιλογή Αποθήκευση.

Επικοινωνήστε με τον τοπικό σας αντιπρόσωπο της Lexmark

# Σφάλμα άδειας χρήσης

Επικοινωνήστε με τον τοπικό σας αντιπρόσωπο της Lexmark

# Αντιμετώπιση προβλημάτων Lexmark Hybrid Print Management

# Οι εργασίες δεν εμφανίζονται στην ουρά Print Release

Εφαρμόστε μία ή περισσότερες από τις εξής λύσεις:

#### Φροντίστε να στείλετε την εργασία εκτύπωσης στην ουρά εκτύπωσης

Βεβαιωθείτε ότι ο λογαριασμός χρήστη που χρησιμοποιείται κατά την αποστολή της εργασίας εκτύπωσης είναι ίδιος με το λογαριασμό με τον οποίο έγινε σύνδεση στον εκτυπωτή με δυνατότητα Print Release

Για περισσότερες πληροφορίες, επικοινωνήστε με το διαχειριστή του συστήματος.

#### Βεβαιωθείτε ότι το Lexmark Hybrid Print Management Print Release έχει εγκατασταθεί στον εκτυπωτή στον οποίο αποστέλλετε την εργασία εκτύπωσης

Για περισσότερες πληροφορίες, επικοινωνήστε με το διαχειριστή του συστήματος.

#### Βεβαιωθείτε ότι ο υπολογιστής και ο εκτυπωτής είναι συνδεδεμένοι στο ίδιο δίκτυο

Για περισσότερες πληροφορίες, επικοινωνήστε με το διαχειριστή του συστήματος.

#### Επαληθεύστε τη σύνδεση διακομιστή μεσολάβησης

Εάν απαιτείται η διαβίβαση όλων των συνδέσεων μέσω του διακομιστή μεσολάβησης, ενεργοποιήστε τη ρύθμιση **Χρήση διακομιστή μεσολάβησης**. Για περισσότερες πληροφορίες, δείτε <u>"Ρύθμιση παραμέτρων εφαρμογής Serverless (Web)" στη σελίδα 28</u>.

# Βεβαιωθείτε ότι ο χρήστης έχει δικαιώματα ανάγνωσης και εγγραφής στο χαρακτηριστικό της υπηρεσίας καταλόγου Active Directory

Για περισσότερες πληροφορίες, επικοινωνήστε με το διαχειριστή του συστήματος.

#### Προσθήκη τείχους προστασίας στον αριθμό θύρας του Lexmark Print Management Client

Το τείχος προστασίας μπορεί να εμποδίζει την επικοινωνία μεταξύ του εκτυπωτή και του σταθμού εργασίας. Ελέγξτε τα παρακάτω:

- Υπάρχει εγκατεστημένο ένα τείχος προστασίας εκτός Windows σε σταθμούς εργασίας με λειτουργικό σύστημα Windows.
- Υπάρχει εγκατεστημένο ένα τείχος προστασίας εκτός Mac σε σταθμούς εργασίας με λειτουργικό σύστημα Mac OS.

Ο προεπιλεγμένος αριθμός θύρας για τον Lexmark Print Management Client είναι **9443**. Για περισσότερες πληροφορίες, επικοινωνήστε με το διαχειριστή του συστήματος.

#### Βεβαιωθείτε ότι ο χρήστης έχει δικαίωμα πρόσβασης στον υπολογιστή όπου έχει εγκατασταθεί ο Lexmark Print Management Client

**Σημ.:** Οι παρακάτω οδηγίες ισχύουν μόνο για χρήστες λειτουργικού συστήματος Windows.

- 1 Από τον υπολογιστή όπου έχει εγκατασταθεί ο Lexmark Print Management Client, εκτελέστε τη γραμμή εντολών ως διαχειριστής και στη συνέχεια πληκτρολογήστε secpol.msc.
- 2 Από το μενού Ρυθμίσεις ασφαλείας, επιλέξτε Τοπικές πολιτικές > Αντιστοίχιση δικαιωμάτων χρήστη > Πρόσβαση σε αυτόν τον υπολογιστή από το δίκτυο.
- 3 Ορίστε την προεπιλεγμένη τιμή της πολιτικής ασφαλείας ή προσθέστε μη αυτόματα ένα χρήστη ή μια ομάδα στην πολιτική.

**Σημ.:** Αν η πολιτική ομάδας τομέα διαχειρίζεται την πολιτική ασφαλείας, προσθέστε τις στο επίπεδο πολιτικής ομάδας τομέα. Διαφορετικά, οι αλλαγές σας θα αντικατασταθούν την επόμενη φορά που θα τροποποιηθεί η πολιτική ομάδας.

4 Κάντε κλικ στην επιλογή Εφαρμογή.

#### Βεβαιωθείτε ότι στον εκτυπωτή σας έχει διαμορφωθεί το Kerberos

Για περισσότερες πληροφορίες, δείτε <u>"Δημιουργία μεθόδου σύνδεσης του Kerberos" στη σελίδα 26</u>.

#### Επικοινωνήστε με τον τοπικό σας αντιπρόσωπο της Lexmark

## Δεν είναι δυνατή η ανάκτηση εργασιών

Εφαρμόστε μία ή περισσότερες από τις εξής λύσεις:

# Βεβαιωθείτε ότι ο λογαριασμός σας από την υπηρεσία καταλόγου Active Directory έχει δικαιώματα εγγραφής στο χαρακτηριστικό otherLoginWorkstations

Για περισσότερες πληροφορίες, επικοινωνήστε με το διαχειριστή του συστήματος.

#### Καταργήστε τις ρυθμίσεις διακομιστή μεσολάβησης που χρησιμοποιούνται για τον εκτυπωτή σας

Για περισσότερες πληροφορίες, επικοινωνήστε με το διαχειριστή του συστήματος.

#### Βεβαιωθείτε ότι ο Lexmark Print Management Client και ο εκτυπωτής είναι συνδεδεμένοι στο ίδιο δίκτυο

Για περισσότερες πληροφορίες, επικοινωνήστε με το διαχειριστή του συστήματος.

#### Βεβαιωθείτε ότι ο Lexmark Print Management Client δεν βρίσκεται σε κατάσταση αναστολής λειτουργίας ή αδρανοποίησης

Για περισσότερες πληροφορίες, επικοινωνήστε με το διαχειριστή του συστήματος.

#### Βεβαιωθείτε ότι ο χρήστης που στέλνει την εργασία εκτύπωσης από τον εκτυπωτή είναι ο ίδιος χρήστης που έχει συνδεθεί στον Lexmark Print Management Client

Για περισσότερες πληροφορίες, επικοινωνήστε με το διαχειριστή του συστήματος.

Βεβαιωθείτε ότι η υπηρεσία Lexmark Print Capture και η υπηρεσία Lexmark Print Release εκτελούνται όταν αποκτάτε πρόσβαση στην εφαρμογή Print Release στον εκτυπωτή

Όταν χρησιμοποιείτε μια μέθοδο σύνδεσης με κάρτα, φροντίστε να χρησιμοποιήσετε το λογαριασμό χρήστη που έχει δικαιώματα διαχειριστή στην υπηρεσία καταλόγου Active Directory και στον Lexmark Print Management Client

Για περισσότερες πληροφορίες, επικοινωνήστε με το διαχειριστή του συστήματος.

#### Βεβαιωθείτε ότι είναι ενεργοποιημένος ο NTP

**1** Ανοίξτε ένα πρόγραμμα περιήγησης web και πληκτρολογήστε τη διεύθυνση IP του εκτυπωτή.

**Σημ.:** Δείτε τη διεύθυνση IP στην ενότητα TCP/IP στο μενού "Δίκτυο/Θύρες".

- 2 Κάντε κλικ στις επιλογές Ρυθμίσεις ή Διαμόρφωση και, στη συνέχεια, κάντε κλικ στις επιλογές Ασφάλεια > Ορισμός ημερομηνίας και ώρας.
- **3** Επιλέξτε **Ενεργοποίηση ΝΤΡ**.
- **4** Κάντε κλικ στην επιλογή **Εφαρμογή**.

#### Βεβαιωθείτε ότι η ώρα του εκτυπωτή ταιριάζει με την ώρα στο Kerberos KDC

Βεβαιωθείτε ότι είναι σωστός ο κωδικός πρόσβασης που δημιουργείται για την Αρχή έκδοσης πιστοποιητικών

Για περισσότερες πληροφορίες, επικοινωνήστε με το διαχειριστή του συστήματος.

#### Βεβαιωθείτε ότι το όνομα χρήστη του λογαριασμού υπηρεσίας που έχει οριστεί για τις εφαρμογές "Έλεγχος ταυτότητας κάρτας" και "Απελευθέρωση εκτύπωσης" ταιριάζει με το όνομα χρήστη στο αρχείο διαμόρφωσης του Lexmark Print Management Client

Για περισσότερες πληροφορίες σχετικά με τη διαμόρφωση του ελέγχου ταυτότητας κάρτας, ανατρέξτε στον Οδηγό διαχειριστή ελέγχου ταυτότητας κάρτας.

Για περισσότερες πληροφορίες σχετικά με τη διαμόρφωση του Lexmark Print Management Client, βλ. <u>"Εγκατάσταση του Lexmark Print Management Client" στη σελίδα 10</u>.

#### Βεβαιωθείτε ότι ο αριθμός της θύρας HTTP ή SSL που έχει οριστεί στην εφαρμογή "Απελευθέρωση εκτύπωσης" ταιριάζει με τον αριθμό θύρας που έχει οριστεί στο αρχείο διαμόρφωσης Lexmark Print Management Client

Για περισσότερες πληροφορίες, δείτε <u>"Κατανόηση αρχείων διαμόρφωσης για λειτουργικό σύστημα</u> <u>Windows" στη σελίδα 11</u>.

#### Βεβαιωθείτε ότι ο χρήστης έχει δικαίωμα πρόσβασης στον υπολογιστή όπου έχει εγκατασταθεί ο Lexmark Print Management Client

- 1 Από τον υπολογιστή όπου έχει εγκατασταθεί ο Lexmark Print Management Client, εκτελέστε τη γραμμή εντολών ως διαχειριστής και στη συνέχεια πληκτρολογήστε **secpol.msc**.
- 2 Από το μενού "Ρυθμίσεις ασφαλείας", επιλέξτε Τοπικές πολιτικές > Αντιστοίχιση δικαιωμάτων χρήστη > Πρόσβαση σε αυτόν τον υπολογιστή από το δίκτυο.

3 Ορίστε την προεπιλεγμένη τιμή της πολιτικής ασφαλείας ή προσθέστε μη αυτόματα ένα χρήστη ή μια ομάδα στην πολιτική.

**Σημ.:** Αν οι ρυθμίσεις της πολιτικής ομάδας τομέα διαχειρίζονται την πολιτική, προσθέστε τις στο επίπεδο πολιτικής ομάδας τομέα. Διαφορετικά, οι αλλαγές σας θα αντικατασταθούν την επόμενη φορά που θα τροποποιηθεί η πολιτική ομάδας.

4 Κάντε κλικ στην επιλογή Εφαρμογή.

Επικοινωνήστε με τον τοπικό σας αντιπρόσωπο της Lexmark

### Η φόρτωση των εργασιών εκτύπωσης διαρκεί πολύ ώρα

Εφαρμόστε μία ή περισσότερες από τις εξής λύσεις:

#### Βεβαιωθείτε ότι ο μεταγωγέας δικτύου δεν έχει οριστεί σε ημι-αμφίδρομη επικοινωνία

#### Βεβαιωθείτε ότι οι σταθμοί εργασίας που περιέχουν τις εργασίες εκτύπωσης είναι ενεργοποιημένοι.

Η εφαρμογή μπορεί να προσπαθεί να συνδεθεί με τους σταθμούς εργασίας που είναι απενεργοποιημένοι. Η εφαρμογή περιμένει να λήξει το καθορισμένο χρονικό όριο 3 φορές προτού διακόψει την επικοινωνία με έναν σταθμό εργασίας.

Επικοινωνήστε με τον τοπικό σας αντιπρόσωπο της Lexmark

### Η εκτύπωση διαρκεί πολλή ώρα

Εφαρμόστε μία ή περισσότερες από τις εξής λύσεις:

Βεβαιωθείτε ότι ο μεταγωγέας δικτύου δεν έχει οριστεί σε ημι-αμφίδρομη επικοινωνία

Επικοινωνήστε με τον τοπικό σας αντιπρόσωπο της Lexmark

#### Η εκτύπωση των εργασιών δεν ολοκληρώνεται

Εφαρμόστε μία ή περισσότερες από τις εξής λύσεις:

Βεβαιωθείτε ότι ο εκτυπωτής σας είναι συνδεδεμένος στο δίκτυο

Στείλτε ξανά την εργασία για εκτύπωση

# Δεν είναι δυνατή η σύνδεση με τον Lexmark Print Management Client με τη χρήση υπολογιστή Mac

Εφαρμόστε μία ή περισσότερες από τις εξής λύσεις:

#### Βεβαιωθείτε ότι ο υπολογιστής είναι συνδεδεμένος στο δίκτυο, χωρίς να λάβετε υπόψη αν ο χρήστης είναι συνδεδεμένος ή όχι

Ορισμένοι υπολογιστές Mac δεν μπορούν να συνδεθούν στο δίκτυο αφού ενεργοποιηθούν και πριν από τη σύνδεση οποιουδήποτε χρήστη. Η σύνδεση δικτύου είναι απαραίτητη για τη σύνδεση με τον Lexmark Print Management Client.

Επικοινωνήστε με τον τοπικό σας αντιπρόσωπο της Lexmark

# Αντιμετώπιση προβλημάτων Lexmark Cloud Print Management

# Δεν είναι δυνατή η πρόσβαση στην πύλη Web "Διαχείριση εκτύπωσης"

Εφαρμόστε μία ή περισσότερες από τις εξής λύσεις:

### Βεβαιωθείτε ότι οι ρόλοι χρηστών είναι εκχωρημένοι κατάλληλα

Για περισσότερες πληροφορίες, επικοινωνήστε με τον διαχειριστή του οργανισμού.

Επικοινωνήστε με το Κέντρο Τεχνικής Υποστήριξης Πελατών της Lexmark

# Ορισμένες ρυθμίσεις δεν είναι διαθέσιμες στην πύλη Web "Διαχείριση εκτύπωσης"

#### Βεβαιωθείτε ότι έχετε επαρκή δικαιώματα

Για περισσότερες πληροφορίες σχετικά με την εκχώρηση ρόλων, ανατρέξτε στον Οδηγό διαχειριστή των Υπηρεσιών Lexmark Cloud.

# Δεν είναι δυνατή η αποστολή μηνύματος ηλεκτρονικού ταχυδρομείου στο διακομιστή ουράς εκτύπωσης

#### Βεβαιωθείτε ότι η διεύθυνση email είναι σωστή

#### Βεβαιωθείτε ότι έχετε επαρκή δικαιώματα

Για περισσότερες πληροφορίες σχετικά με την εκχώρηση ρόλων, ανατρέξτε στον Οδηγό διαχειριστή των Υπηρεσιών Lexmark Cloud.

# Εμφανίζεται μήνυμα σφάλματος κατά την αποστολή εργασιών εκτύπωσης με χρήση της επέκτασης Lexmark Cloud Print Management για το Chrome

Βεβαιωθείτε ότι τα διαπιστευτήριά σας είναι σωστά

# Ειδοποιήσεις

# Σημείωση για την έκδοση

#### Απρίλιος 2021

Η ακόλουθη παράγραφος δεν ισχύει στις χώρες στις οποίες οι εν λόγω όροι είναι ασύμβατοι με το εθνικό δίκαιο: Η LEXMARK INTERNATIONAL, INC. ΠΑΡΕΧΕΙ ΤΟ ΠΑΡΟΝ ΕΓΧΕΙΡΙΔΙΟ "ΩΣ ΕΧΕΙ" ΧΩΡΙΣ ΚΑΝΕΝΟΣ ΕΙΔΟΥΣ ΕΓΓΥΗΣΗ, ΡΗΤΗ Ή ΣΙΩΠΗΡΗ, ΣΥΜΠΕΡΙΛΑΜΒΑΝΟΜΕΝΩΝ, ΕΝΔΕΙΚΤΙΚΑ ΤΩΝ ΣΙΩΠΗΡΩΝ ΕΓΓΥΗΣΕΩΝ ΠΕΡΙ ΕΜΠΟΡΕΥΣΙΜΟΤΗΤΑΣ Ή ΚΑΤΑΛΛΗΛΟΤΗΤΑΣ ΓΙΑ ΣΥΓΚΕΚΡΙΜΕΝΟ ΣΚΟΠΟ. Ορισμένες χώρες δεν επιτρέπουν την αποποίηση ρητών ή σιωπηρών εγγυήσεων σε συγκεκριμένες συναλλαγές και, συνεπώς, η παρούσα δήλωση μπορεί να μην έχει ισχύ για εσάς.

Το παρόν εγχειρίδιο είναι πιθανό να περιέχει ανακριβή τεχνικά στοιχεία ή τυπογραφικά σφάλματα. Οι περιεχόμενες πληροφορίες υπόκεινται σε περιοδικές αλλαγές. Οι δε αλλαγές ενσωματώνονται σε μεταγενέστερες εκδόσεις. Βελτιώσεις ή αλλαγές στα προϊόντα ή στα προγράμματα που περιγράφονται μπορούν να πραγματοποιηθούν οποτεδήποτε.

Οι αναφορές στην παρούσα έκδοση σε προϊόντα, προγράμματα ή υπηρεσίες δεν υποδηλώνουν την πρόθεση του κατασκευαστή να διαθέσει τα παραπάνω σε όλες τις χώρες στις οποίες δραστηριοποιείται. Οποιαδήποτε αναφορά του κατασκευαστή σε κάποιο προϊόν, πρόγραμμα ή υπηρεσία δεν γίνεται για να δηλώσει ή να υπονοήσει ότι μπορεί να χρησιμοποιηθεί μόνο το συγκεκριμένο προϊόν, πρόγραμμα ή υπηρεσία. Στη θέση αυτών, μπορεί να χρησιμοποιηθεί οποιοδήποτε λειτουργικά ισότιμο προϊόν, πρόγραμμα ή υπηρεσία δεν παραβιάζει κάποιο δικαίωμα πνευματικής ιδιοκτησίας. Η αξιολόγηση και η επαλήθευση της λειτουργίας σε συνδυασμό με άλλα προϊόντα, προγράμματα ή υπηρεσίες, εκτός αυτών που έχει καθορίσει ρητά ο κατασκευαστής, αποτελεί ευθύνη του χρήστη.

Για Τεχνική Υποστήριξη Lexmark, επισκεφτείτε τη διεύθυνση http://support.lexmark.com.

Για πληροφορίες σχετικά με την πολιτική προστασίας προσωπικών δεδομένων Lexmark που διέπει τη χρήση αυτού του προϊόντος, μεταβείτε στη διεύθυνση <u>www.lexmark.com/privacy</u>.

Για πληροφορίες σχετικά με αναλώσιμα και λήψεις, μεταβείτε στη διεύθυνση www.lexmark.com.

© 2016 Lexmark International, Inc.

Με την επιφύλαξη παντός δικαιώματος.

# Εμπορικά σήματα

Η ονομασία Lexmark και το λογότυπο Lexmark είναι εμπορικά σήματα ή σήματα κατατεθέντα της Lexmark International, Inc. στις Ηνωμένες Πολιτείες ή/και σε άλλες χώρες.

Mac and Mac OS are trademarks of Apple Inc., registered in the U.S. and other countries.

Τα Google Chrome και Chrome OS είναι εμπορικά σήματα της Google LLC.

Όλα τα λοιπά εμπορικά σήματα αποτελούν ιδιοκτησία των αντίστοιχων κατόχων τους.

# Σημειώσεις σχετικά με τη χορήγηση αδειών χρήσης

Μπορείτε να δείτε όλες τις σημειώσεις άδειας χρήσης που σχετίζονται με αυτό το προϊόν από το πακέτο εφαρμογής ή από την τοποθεσία υποστήριξης της Lexmark.

# Ευρετήριο

### Α

Active Directory δημιουργία μεθόδου σύνδεσης 26

# Ε

Embedded Web Server πρόσβαση 27

# Κ

Kerberos δημιουργία μεθόδου σύνδεσης 26

# L

Lexmark Print Management Client αποσύνδεση 10 δεν είναι δυνατή η σύνδεση με τη χρήση σταθμών εργασίας Mac 50 εγκατάσταση 10 λήψη 9 προσαρμογή 9

### Ρ

Print Management μεταφόρτωση αρχείων 38 πρόσβαση 33

### S

SaaS διαμόρφωση 28 Serverless Active Directory διαμόρφωση 27 Serverless Web διαμόρφωση 28

## Α

αλλαγή της προβολής του πίνακα εργαλείων 30 αντιμετώπιση προβλημάτων δεν είναι δυνατή η ανάκτηση εργασιών 47 δεν είναι δυνατή η αποστολή μηνύματος ηλεκτρονικού

ταχυδρομείου στον διακομιστή ουράς εκτύπωσης 50 δεν είναι δυνατή η εκτύπωση εργασιών 45 δεν είναι δυνατή η πρόσβαση στη διαδικτυακή πύλη Print Management 50 δεν είναι δυνατή η σύνδεση με **TOV Lexmark Print** Management Client µɛ τŋ χρήση σταθμών εργασίας Mac 50 εμφανίζεται μήνυμα σφάλματος κατά την αποστολή εργασιών εκτύπωσης με χρήση της επέκτασης Lexmark Cloud Print Management για το Chrome 51 η εγκατάσταση με αρχείο LDC δεν λειτουργεί 44 η εκτύπωση διαρκεί πολύ ώρα 49 η εκτύπωση των εργασιών δεν ολοκληρώνεται 49 η φόρτωση των εργασιών εκτύπωσης διαρκεί πολύ ώρα 49 οι εργασίες Serverless του Lexmark Print Management δεν εμφανίζονται στην ουρά της εφαρμογής Print Release 46 οι εργασίες φαίνεται ότι εκτυπώνονται, αλλά δεν υπάρχει εκτύπωση 45 ορισμένες ρυθμίσεις δεν είναι διαθέσιμες στη διαδικτυακή πύλη Print Management 50 σφάλμα άδειας χρήσης 45 σφάλμα εφαρμογής 43 αποδέσμευση εργασιών εκτύπωσης 41, 42 αποστολή αρχείων στη διαδικτυακή πύλη Print Management 38 αποστολή αρχείων στον διακομιστή ουράς εκτύπωσης 40

αποστολή εργασιών εκτύπωσης από ένα πρόγραμμα περιήγησης Web 40 αποστολή εργασιών εκτύπωσης από τον υπολογιστή σας 40 αποστολή εργασιών εκτύπωσης μέσω email 41 αποστολή μηνύματος ηλεκτρονικού ταχυδρομείου στο διακομιστή ουράς εκτύπωσης 40 αποσύνδεση από το Lexmark Print Management Client 10 αρχεία μεταφόρτωση 36 αρχείο διαμόρφωσης για Mac 19 αρχείο διαμόρφωσης για Windows 11 αρχείο ρύθμισης παραμέτρων εισαγωγή ή εξαγωγή 29

### Δ

δείγμα αρχείου διαμόρφωσης για Mac 19 δείγμα αρχείου διαμόρφωσης για Windows 11 δεν είναι δυνατή η ανάκτηση εργασιών 47 δεν είναι δυνατή η αποστολή μηνύματος ηλεκτρονικού ταχυδρομείου στον διακομιστή ουράς εκτύπωσης 50 δεν είναι δυνατή η εκτύπωση εργασιών 45 δεν είναι δυνατή η πρόσβαση στη διαδικτυακή πύλη Print Management 50 δεν είναι δυνατή η σύνδεση με TOV Lexmark Print Management Client με τη χρήση σταθμών εργασίας Mac 50 δημιουργία μεθόδου σύνδεσης της υπηρεσίας καταλόγου Active Directory 26 δημιουργία μεθόδου σύνδεσης του Kerberos 26

διαγραφή εργασιών εκτύπωσης 41 διαγραφή καρτών 30 διαθέσιμες επιλογές 30 διαμόρφωση σύνθετες ρυθμίσεις 28 διαμόρφωση SaaS 28 διαμόρφωση Serverless Active Directory 27 διαμόρφωση Serverless Web 28 διαμόρφωση εταιρικών πολιτικών 33 διαμόρφωση των σύνθετων ρυθμίσεων 28 διαχείριση ουρών εκτύπωσης 36 διαχείριση πληρεξουσίων 39 διαχείριση του πίνακα εργαλείων 30

## Ε

εγκατάσταση του Lexmark Print Management Client 10 εισαγωγή αρχείου διαμόρφωσης 29 εκχώρηση ορίων 35 εμφανίζεται μήνυμα σφάλματος κατά την αποστολή εργασιών εκτύπωσης με χρήση της επέκτασης Lexmark Cloud Print Management  $\gamma \alpha$  to Chrome 51 εξαγωγή αρχείου ρύθμισης παραμέτρων 29 Eπέκταση Lexmark Cloud Print Management για το Chrome εμφανίζεται μήνυμα σφάλματος κατά την αποστολή εργασιών εκτύπωσης 51 λήψη 40 επεξεργασία καρτών 30 επισκόπηση 6 εργασία εκτύπωσης λήψη 36 εργασίες εκτύπωσης αλλαγή των ρυθμίσεων 41 απελευθέρωση 41, 42 αποστολή email 41 αποστολή από ένα πρόγραμμα περιήγησης Web 40 αποστολή από τον υπολογιστή σας 40 διαγραφή από την ουρά 41

εταιρικές πολιτικές διαμόρφωση 33

#### Η

η εγκατάσταση με αρχείο LDC δεν λειτουργεί 44 η εκτύπωση διαρκεί πολύ ώρα 49 η εκτύπωση των εργασιών δεν ολοκληρώνεται 49 η φόρτωση των εργασιών εκτύπωσης διαρκεί πολύ ώρα 49

#### I

ιστορικό αλλαγών 4 ιστορικό εργασιών εκτύπωσης προβολή 39

### Κ

καθορισμός ορίων 34 δημιουργία 34 κάρτες διαγραφή 30 επεξεργασία 30 μετακίνηση 30 προσθήκη 30 κατάργηση πληρεξουσίων 39

# ٨

λήψη εργασίας εκτύπωσης 36 λήψη της επέκτασης Lexmark Cloud Print Management για το Chrome 40 λήψη του Lexmark Print Management Client 9 λίστα ελέγχων ετοιμότητα ανάπτυξης 7 λίστα ελέγχων ετοιμότητας για ανάπτυξη 7

### Μ

μέθοδος σύνδεσης δημιουργία υπηρεσίας καταλόγου Active Directory 26 μετακίνηση καρτών 30 μεταφόρτωση αρχείων 36

### 0

οι εργασίες Serverless του Lexmark Print Management δεν εμφανίζονται στην ουρά της εφαρμογής Print Release 46 οι εργασίες φαίνεται ότι εκτυπώνονται, αλλά δεν υπάρχει εκτύπωση 45 όρια εκχώρηση 35 καθορισμός 34 όρια εκτύπωσης 34 ορισμένες ρυθμίσεις δεν είναι διαθέσιμες στη διαδικτυακή πύλη Print Management 50 ορισμός ρυθμίσεων εκτύπωσης 36 ουρά χρήστη προβολή 36 ουρές εκτύπωσης διαχείριση 36

# П

περιορισμός εκτύπωσης 34 πίνακας εργαλείων διαχείριση 30 πίνακας εργαλείων Lexmark Cloud Services πρόσβαση 30 πληρεξούσιοι διαχείριση 39 κατάργηση 39 προσθήκη 39 προβολή ιστορικού εργασιών εκτύπωσης 39 προβολή ουράς χρήστη 36 προβολή πίνακα εργαλείων αλλαγή 30 πρόγραμμα περιήγησης στο web αποστολή εργασιών εκτύπωσης από 40 προσαρμογή εικονίδιο εφαρμογής 29 προσαρμογή εικονιδίου της εφαρμογής 29 προσαρμογή του πακέτου Lexmark Print Management Client 9

πρόσβαση στη διαδικτυακή πύλη Print Management 33 πρόσβαση στον Embedded Web Server 27 πρόσβαση στον πίνακα εργαλείων των Lexmark Cloud Services 30 προσθήκη καρτών 30 προσθήκη πληρεξουσίων 39

# Ρ

ρυθμίσεις εκτύπωσης αλλαγή 41 ορισμός 36

## Σ

συμμετοχή σε τομέα Active Directory 18 σφάλμα άδειας χρήσης 45 σφάλμα εφαρμογής 43

### Т

Τομέας Active Directory συμμετοχή 18